# Canon

# FAI

# **SELPHY** (P910

ΚΟΜΠΔΚΤΗΡΙΜ ΦΟΤΟΠΡΙΛΗΤΕΡ

# Руководство пользователя принтера

## РУССКИЙ

- Перед началом работы с принтером обязательно ознакомьтесь с данным Руководством, включая раздел «Меры предосторожности».
- Ознакомление с данным Руководством поможет научиться правильному обращению с принтером.
- Храните это Руководство в надежном месте, чтобы его можно было использовать в будущем.
- Для перехода на другие страницы нажимайте кнопки в правом нижнем углу.
- : следующая страница
- < предыдущая страница
- ڬ : страница до нажатия ссылки
- Для перехода в начало главы нажмите название главы справа.
  - С заглавных страниц глав можно переходить на разделы, нажимая их названия

Обложиз

Содержание

Основные операции

Настройки печати

Печать по Wi-Fi

Печать с использованием кабеля USB

Устранение неполадок

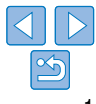

## Комплект поставки

Перед использованием проверьте наличие в комплекте поставки камеры перечисленных ниже комплектующих.

Если чего-либо не хватает, обращайтесь по месту приобретения данного принтера.

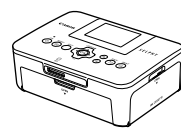

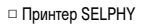

Компактный блок питания CA-CP200 B

CI Pr

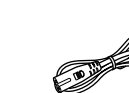

Кабель питания

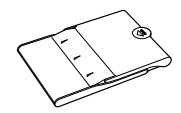

Кассета для бумаги PCP-CP400

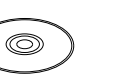

□ Диск SELPHY CP910 Solution Disk

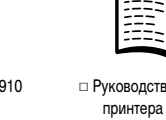

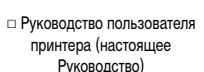

\_\_\_

| Чернила | а и бумага | (продаются | отдельно)           |
|---------|------------|------------|---------------------|
|         |            | (          | • · H • · · · · • / |

Перед началом эксплуатации приобретите набор цветных чернил и бумаги.

|                             | Набор цветных чер                               |                 | Cononwowe  |                                   |                  |  |
|-----------------------------|-------------------------------------------------|-----------------|------------|-----------------------------------|------------------|--|
| Название набора             |                                                 | Формат бумаги   | Возможное  | Необходимая<br>кассета для бумаги | содержание       |  |
|                             |                                                 | •opmar oymarn   | отпечатков |                                   |                  |  |
| Набор цветнь<br>(Открытка)  | ых чернил и бумаги KP-36IP                      | •               | 36         | Кассета для бумаги<br>РСР-СР400   | Названия деталей |  |
| Набор цветны                | ых чернил и бумаги KP-108IN                     | Формат открытки |            | (входит в комплект                |                  |  |
| (фотобумага)                | )                                               |                 | 108        | принтера SELPHY)                  | Основные операц  |  |
| Набор цветны                | ых чернил и бумаги KC-36IP                      |                 | 36         |                                   |                  |  |
| Набор цветны<br>(полноформа | ых чернил и этикеток KC-18IF<br>атная этикетка) |                 | 18         | V                                 | Настройки печати |  |
| Набор цветны                | ых чернил и этикеток KC-18IL                    | Формат карточки | 19         | Кассета для оумаги                |                  |  |
| (8 этикеток н               | а листе)                                        |                 | 10         |                                   |                  |  |
| Набор цветны<br>(квадратные | ых чернил и этикеток KC-18IS<br>этикетки)       |                 | 18         |                                   | Печать по Wi-Fi  |  |

\* Приобретается с набором чернил и бумаги.

Доступность аксессуаров зависит от региона.

| 1 | Названия деталей                         |
|---|------------------------------------------|
| _ | Основные операции                        |
|   | Настройки печати                         |
| _ | Печать по Wi-Fi                          |
|   | Печать<br>с использованием<br>кабеля USB |

Обложка

Устранение неполадок

Приложение

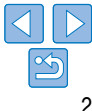

Гарантийный талон Canon на русском языке

2

## Перед использованием

- Изображения, напечатанные с помощью данного устройства, предназначены для личного пользования. Несанкционированная печать материалов, защищенных законом об авторских правах, запрещена.
- Гарантия на принтер действует только в стране или регионе его приобретения. В случае возникновения неполадок при использовании принтера за рубежом, перед обращением в центр поддержки клиентов Canon следует переправить принтер в страну его приобретения.
- Хотя жидкокристаллический монитор изготавливается с использованием высокопрецизионных технологий и более 99,99% пикселей соответствуют техническим требованиям, в редких случаях отдельные пиксели могут иметь дефекты или отображаться в виде красных или черных точек. Это не является неисправностью и не влияет на печатаемые изображения.
- Для защиты от царалин во время транспортировки ЖК-монитор может быть закрыт тонкой пластиковой пленкой. В таком случае перед началом эксплуатации снимите эту пленку.

## Соглашения, принятые в настоящем Руководстве

- В этом руководстве принтер называется «SELPHY» или «принтер».
- Для обозначения кнопок принтера SELPHY используются значки. Подробнее см. раздел «Органы управления» (Д6).
- Текст и значки, отображаемые на экране, приводятся в квадратных скобках [].
- ①: важные сведения, которые следует знать.
- Ø: примечания и советы для квалифицированного использования.
- Пахх: страницы со связанной информацией (в этом примере символы «хх» означают номер страницы).
- Инструкции данного Руководства относятся к принтеру с настройками по умолчанию.
- Для удобства все поддерживаемые карты памяти обозначаются просто как «карта памяти».

## Меры предосторожности

- Перед использованием устройства обязательно прочтите и запомните приведенные ниже правила техники безопасности. Строго следите за соблюдением правил надлежащего обращения с устройством.
- Соблюдение приведенных на последующих страницах мер предосторожности позволит предотвратить получение травм пользователями или повреждение устройства.
- Кроме того, обязательно ознакомьтесь с руководствами, прилагаемыми к отдельно приобретаемым принадлежностям.

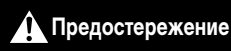

Указывает на возможность серьезной травмы, вплоть до смертельного исхода.

• Храните данное устройство в местах, недоступных подросткам и детям. Если кабель питания попадет на шею ребенка, это может привести к удушению.

- Используйте только рекомендованные источники питания.
- Запрещается разбирать, модифицировать или нагревать устройство.
- Не допускайте падения устройства или сильных ударов по нему.
- Если устройство упало или каким-либо другим образом повреждено, во избежание опасности получения травмы не дотрагивайтесь до его внутренних деталей.
- Если из устройства идет дым, ощущается посторонний запах или устройство работает неправильно, немедленно прекратите использование устройства.
- Запрещается чистить устройство органическими растворителями, такими как спирт, бензин или разбавитель для краски.
- Не допускайте контакта устройства с водой (например, с морской водой) или другими жидкостями.
- Не допускайте попадания внутрь устройства жидкостей или посторонних предметов.

Это может привести к поражению электрическим током или возгоранию. В случае контакта жидкости с устройством отсоедините его от электрической розетки и обратитесь по месту приобретения или в отделение службы поддержки клиентов компании Canon. Настройки печати

Обложка

Содержание

Названия деталей

Основные операции

Печать по Wi-Fi

Печать с использованием кабеля USB

Устранение неполадок

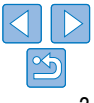

#### Не дотрагивайтесь до принтера или сетевой вилки во время грозы.

Это может привести к поражению электрическим током или возгоранию. Немедленно прекратите использование устройства и отойдите от него.

- Регулярно отсоединяйте кабель питания и сухой тканью удаляйте пыль или загрязнения, скапливающиеся на вилке, внутренних поверхностях электрической розетки и на окружающих областях.
- Не беритесь за кабель питания влажными руками.
- При использовании устройства запрешается превышать номинальную нагрузочную способность электрической розетки или проволки. Запрешается пользоваться поврежденным кабелем или вилкой питания, а также не полностью вставлять вилку в розетку.
- Не допускайте попадания грязи или металлических объектов (таких как булавки или ключи) на разъемы или вилку.
- Запрешается отрезать, повреждать и модифицировать кабель питания, а также ставить на него тяжелые предметы.

Это может привести к поражению электрическим током или возгоранию.

• Не пытайтесь проигрывать прилагаемый компакт-диск(и) в проигрывателе, не поддерживающем воспроизведение компакт-дисков с записанными данными.

При прослушивании через наушники громких звуков, возникающих при проигрывании компакт-дисков с данными в музыкальных проигрывателях, возможно повреждение слуха, Кроме того, воспроизведение таких компакт-дисков в проигрывателях музыкальных компакт-дисков может привести к повреждению громкоговорителей.

## Предупреждение

Указывает на возможность травмы.

- Запрешается вставлять внутрь принтера какие-либо части руки.
- Устанавливайте принтер SELPHY в безопасном месте, чтобы не спотыкаться о кабель питания.

При несоблюдении этого требования возможно получение травм или повреждение принтера.

- Не используйте, не оставляйте и не храните изделие в следующих местах:
  - в местах, на которые попадает прямой солнечный свет:
  - в местах с температурой выше 40 °C;
  - в пыльных или влажных местах;
  - в местах, подверженных сильной вибрации.

Это может привести к перегреву или повреждению принтера либо блока питания. и, в результате, к поражению электрическим током, ожогам, травмам или пожару, При высоких температурах устройство или блоки питания могут леформироваться.

Предупреждение

ности свободна, как показано на рисунке.

ее замятия или прилипания к ней листа с чернилами.

## Обложка Указывает на возможность повреждения устройства. Содержание Если устройство не используется, отсоединяйте вилку от электрической розетки. Не кладите никакие предметы (например. одежду) на работающий принтер. Названия деталей Если устройство длительное время остается полключенным к электрической розетке, оно может перегреться и деформироваться. что, в свою очередь, может привести к возгоранию. Не используйте бумагу для повторной печати, даже если большая часть ее поверх-Основные операции При повторном использовании бумаги возможно повреждение принтера в случае Настройки печати Печать по Wi-Fi Печать с использованием кабеля USB Устранение неполадок

Приложение

Во время печати не отсоединяйте принтер от сети питания.

Если во время печати принтер был случайно выключен, перезапустите его и подождите. пока бумага не будет выведена из принтера. В случае замятия бумаги и невозможности ее удаления обратитесь по месту приобретения или в отделение службы поддержки клиентов компании Canon. Не пытайтесь извлечь бумагу с усилием, это может привести к повреждению принтера.

 Не используйте принтер рядом с электродвигателями и другими устройствами, генерирующими сильные электромагнитные поля, а также в запыленных помешениях.

Это может привести к повреждению принтера или неполадкам в его работе.

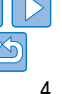

## Содержание

| Комплект поставки                | 2 |
|----------------------------------|---|
| Чернила и бумага                 |   |
| (продаются отдельно)             | 2 |
| Перед использованием             | 3 |
| Соглашения, принятые в настоящем |   |
| Руководстве                      | 3 |
| Меры предосторожности            | 3 |
| Содержание                       | 5 |
| Названия деталей                 | 5 |

| Основные операции7                                             |  |
|----------------------------------------------------------------|--|
| Начальная подготовка8                                          |  |
| Поддерживаемые карты памяти<br>и форматы файлов изображений 13 |  |
| Печать изображений14                                           |  |
| Хранение отпечатков17                                          |  |
| После печати17                                                 |  |
| Настройки печати18                                             |  |
| Печать всех изображений 19                                     |  |
| Кадрирование изображений                                       |  |
| Печать фотографий на документы 21                              |  |

Настройка параметров......23

| Печать со смартфона                                                                                   | 3 |
|----------------------------------------------------------------------------------------------------|---|
| Печать с камеры                                                                                       | 3 |
| Печать с компьютера                                                                                   | 3 |
| Другие функции Wi-Fi                                                                                  | 4 |
|                                                                                                    |   |
| Печать с помощью технологии                                                                           |   |
| Печать с помощью технологии<br>AirPrint<br>ечать с использованием<br>абеля USB                        | 4 |
| Печать с помощью технологии<br>AirPrint<br>ечать с использованием<br>абеля USB                        | 4 |
| Печать с помощью технологии<br>AirPrint<br>ечать с использованием<br>абеля USB<br>Печать с компьютера | 4 |

Печать по Wi-Fi 30

## Приложение ...... 58

| Печать без подключения к розетке                               |    |
|----------------------------------------------------------------|----|
| питания                                                        | 59 |
| Технические характеристики                                     | 60 |
| Обращение и обслуживание                                       | 62 |
| Меры предосторожности в отношении<br>Wi-Fi (беспроводной сети) | 62 |

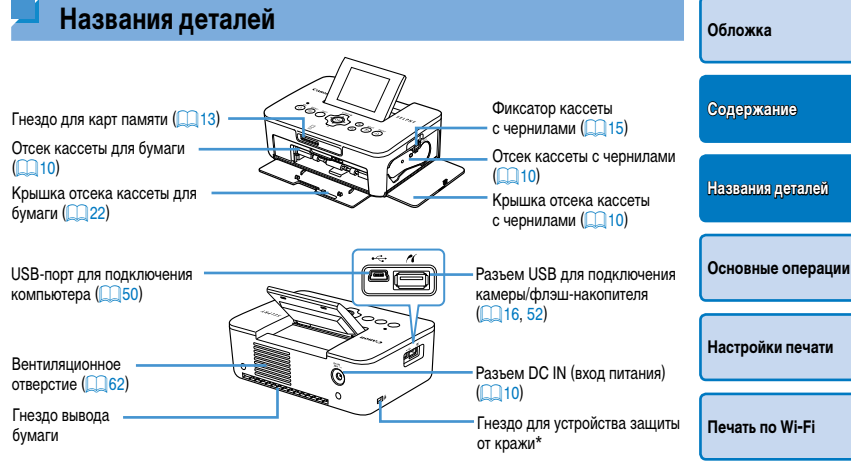

\* Это гнездо позволяет закреплять защитные кабели, такие как замок Кенсингтона.

| a)  | Настройки печати                         |
|-----|------------------------------------------|
| иты | Печать по Wi-Fi                          |
|     | Печать<br>с использованием<br>кабеля USB |
|     | Устранение неполад                       |
|     |                                          |

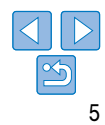

## Органы управления

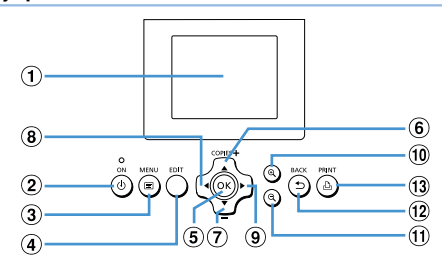

| Значки<br>в настоящем<br>Руководстве |               | Название                                  | Функция                                                                    |
|--------------------------------------|---------------|-------------------------------------------|----------------------------------------------------------------------------|
| 1                                    | -             | Экран (ЖК-дисплей)                        | Отображение изображений, экранов настройки и сообщений<br>об ошибках (157) |
| 2                                    | <q></q>       | Кнопка ON (Вкл.)                          | Включение и выключение принтера SELPHY (112)                               |
| 3                                    | <=>           | Кнопка MENU (Меню)                        | Открытие экрана меню (🛄 12)                                                |
| 4                                    | -             | Кнопка EDIT (Правка)                      | Отображение меню правки и поворот рамки кадрирования                       |
| 5                                    | < <b>0K</b> > | Кнопка ОК                                 | Подтверждение выбранного пункта                                            |
| 6                                    | <▲>           | Кнопка «Вверх»/<br>увеличение числа копий |                                                                            |
| $\overline{\mathcal{O}}$             | <♥>           | Кнопка «Вниз»/<br>уменьшение числа копий  | Задание качества печати или ввоор пунктов настройки                        |
| 8                                    | < <b>∢</b> >  | Кнопка «Влево»                            | Переключение изображений, изменение значений                               |
| 9                                    | <►>           | Кнопка «Вправо»                           | параметров                                                                 |
| 10                                   | < <b>@</b> _> | Кнопка увеличения                         | Переключение режимов отображения, увеличение рамки<br>кадрирования         |
| 1                                    | <q,></q,>     | Кнопка уменьшения                         | Переключение режимов отображения, уменьшение рамки кадрирования            |
| 12                                   | < <b>t</b> >  | Кнопка ВАСК (Назад)                       | Возврат на предыдущий экран (🛄23), отмена печати<br>(🛄15)                  |
| 13                                   | < <u>ل</u> ك> | Кнопка PRINT (Печать)                     | Запуск печати (🛄 15)                                                       |

#### Информация, выводимая на экран Номер файла Дата съемки текушего изображени Ориентация бумаги Используемый 08/08/2013 050-0025 порт или гнездо (113.16) Формат печати (Здесь показан формат открытки) Настройки печати (24 – 29) Кадрирование (Затемнены, если недоступны) (020) ЕЛТ Калрир-ние 1 ± 🖸 Число отпечатков текушего изображения Общее число отпечатков

## Переключение режимов отображения

При нажатии кнопки < $\mathfrak{Q}$  > изображение отображается во весь экран с повышенным разрешением. Область печати выделяется. При нажатии кнопки < $\mathfrak{Q}$  > восстанавливается режим отображения одного изображения.

Нажмите кнопку < > для просмотра 9 изображений одновременно. При нажатии кнопки < > восстанавливается режим отображения одного изображения.

| ия | Обложка                                  |
|----|------------------------------------------|
|    | Содержание                               |
|    | Названия деталей                         |
|    | Основные операции                        |
|    | Настройки печати                         |
| -  | Печать по Wi-Fi                          |
|    | Печать<br>с использованием<br>кабеля USB |
|    | Устранение неполадок                     |
|    | Приложение                               |
|    |                                          |

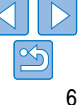

В этой главе описаны основные операции, такие как подготовка принтера, выбор изображений на карте памяти и задание числа печатаемых экземпляров.

| Начальная подготовка                                                                                                    |    |
|----------------------------------------------------------------------------------------------------|----|
| Подготовка кассеты с чернилами                                                                                                | 8  |
| Подготовка кассеты для бумаги                                                                                                 |    |
| Загрузка кассет                                                                                                    | 10 |
| Установка и подключение SELPHY к электросети                                                                                  | 10 |
| Язык дисплея                                                                                                    | 12 |
| Поддерживаемые карты памяти и форматы файлов изображений                                                                      | 13 |
| Поддерживаемые карты памяти                                                                                                   | 13 |
| Поддерживаемые форматы изображений                                                                                            | 13 |
| Поддерживаемые карты памяти и форматы файлов изображений<br>Поддерживаемые карты памяти<br>Поддерживаемые форматы изображений |    |

| Печать изображений                              | 14 |
|-------------------------------------------------|----|
| Предотвращение появления остатков бумаги        | 16 |
| Печать с флэш-накопителя USB                    | 16 |
| Печать одного экземпляра выбранного изображения | 16 |
| Хранение отпечатков                             | 17 |
| После печати                                    | 17 |

# Названия деталей Основные операции Настройки печати Печать по Wi-Fi Печать с использованием кабеля USB Устранение неполадок 14

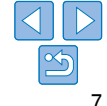

Содержание

## Начальная подготовка

Подготовка к печати производится следующим образом. В этом примере используется набор цветных чернил и бумаги формата «Открытка (4 х 6 дюймов)» (продается отдельно, 2), но для других форматов выполняются эти же операции.

Избегайте попадания пыли на листы с чернилами или бумагу, так как это может привести к появлению полос или повреждению принтера (24).

## Подготовка кассеты с чернилами

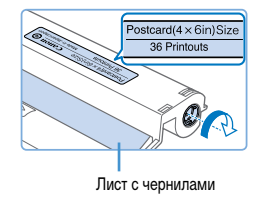

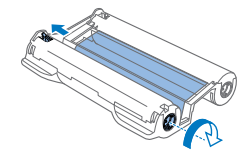

## Проверьте кассету с чернилами и лист с чернилами.

- Возьмите кассету и, не касаясь листа с чернилами, проверьте, что ее формат (например, «Открытка (4 × 6 дюймов)» или «Карточка») совпадает с форматом бумаги, выбранной для печати.
- Убедитесь, что лист с чернилами натянут. Слабо натянутый лист с чернилами может порваться при загрузке. Если лист слабо натянут, поверните звездочку, как показано на рисунке.
- Для кассеты с чернилами с фиксатором в нижней части нажмите (как показано на рисунке) и освободите фиксатор при повороте звездочки, чтобы натянуть лист.

- Не берите кассету с чернилами влажными руками. Не прикасайтесь к лист с чернилами и не допускайте попадания пыли на него. Пыль и влага могут ухудшить качество печати, привести к появлению полос или разрыву листо с чернилами и невозможности печати или повреждению принтера (2)4).
  - Аккуратно поворачивайте звездочку до натяжения листа. Если приложить усилие или слишком сильно затянуть звездочку, возможен разрыв бумаги с чернилами и печать станет невозможна, или чернила в принтере SELPHY могут закончится раньше, чем бумага.
- Запрещается повторно использовать кассеты с чернилами. Это может привес к повреждению принтера или неполадкам в его работе.

| сту<br>⁄т        | Обложка                                  |
|------------------|------------------------------------------|
| тов              | Содержание                               |
| и<br>ЧҮ<br>вести | Названия деталей                         |
| всоти            | Основные операции                        |
|                  | Настройки печати                         |
|                  | Печать по Wi-Fi                          |
|                  | Печать<br>с использованием<br>кабеля USB |
|                  | Устранение неполадок                     |
|                  | Приложение                               |
|                  |                                          |

## Подготовка кассеты для бумаги

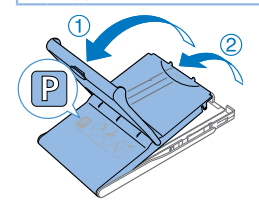

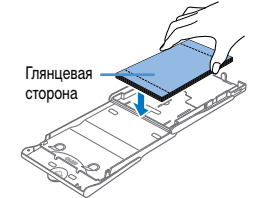

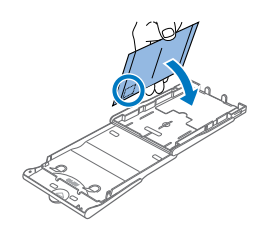

## Проверьте формат бумаги.

- Убедитесь, что формат на кассете для бумаги (например, формат открытки «Postcard» или карточки «Card Size») совпадает с форматом на кассете с чернилами.
- 2 Откройте обе крышки.
- Предусмотрено два уровня крышек. Сначала откройте внешнюю крышку (①), затем внутреннюю крышку (②).

## Загрузите бумагу.

- Загрузите бумагу в кассету для бумаги.
- В кассете для бумаги помещается до 18 листов. При загрузке 19 и более листов возможно повреждение принтера или неполадки в его работе.
- Держа бумагу, как показано на рисунке, загрузите ее глянцевой стороной вверх. (Не дотрагивайтесь до глянцевой стороны бумаги, это может ухудшить качество печати.)
- Уберите защитные листы из пачки бумаги и загрузите в кассету только бумагу.
- При печати на бумаге формата почтовой открытки с местом для наклейки марки загружайте бумагу, расположив область для марки, как показано на рисунке.

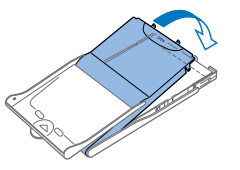

## Закройте внутреннюю крышку.

 Закройте внутреннюю крышку до щелчка в фиксаторах. Оставьте внешнюю крышку открытой во время печати.

## Используйте только бумагу в оригинальных наборах цветных чернил и бумаги Canon для принтеров SELPHY CP. Нельзя использовать другую бумагу, например обычные открытки или бумагу для принтеров SELPHY ES.

- Во избежание повреждения принтера и неполадок в его работе запрещается:
- загружать бумагу верхней стороной вниз (с обратным расположением глянцевой и матовой сторон);
- изгибать или разрывать бумагу по перфорации до печати;
- использовать бумагу для этикеток с частично или полностью отклеенной верхней поверхностью;
- писать на бумаге перед печатью;
- повторно использовать бумагу, например, печатать на свободной области (24).
- Не дотрагивайтесь до пружин на кассете для бумаги.

Случайное искривление пружин может нарушить подачу бумаги.

- Обратите внимание, что одна пружина закреплена в центре верхней стороны кассет с бумагой формата кредитной карточки.
- Не дотрагивайтесь и не трите глянцевую сторону бумаги, предназначенную для печати. Не берите бумагу влажными руками и не допускайте попадания на нее пыли. Пыль и влага могут ухудшить качество печати, привести к появлению полос или повреждению принтера (\_\_\_4).

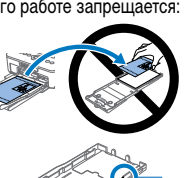

Пружины

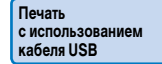

Οδπογγγα

Солержание

Названия деталей

Основные операции

Настройки печати

Печать по Wi-Fi

Устранение неполадок

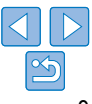

## Загрузка кассет

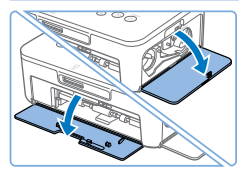

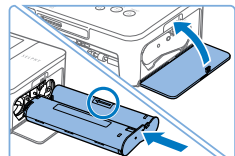

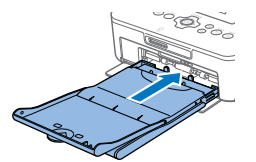

## Откройте крышки.

• Откройте крышки отсеков для кассет с чернилами и бумагой.

#### 2 Установите кассету с чернилами.

- Установите кассету с чернилами в принтер в направлении, указанном стрелкой на кассете. до фиксации со щелчком.
- Закройте крышку отсека для кассеты с чернилами.

#### Загрузите кассету с бумагой. 3

 Убедившись, что внешняя крышка открыта. (19). до упора вставьте кассету для бумаги в отсек.

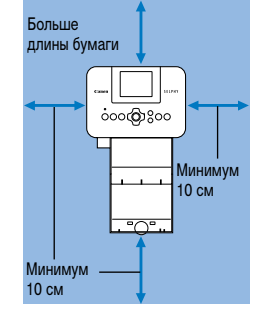

# 

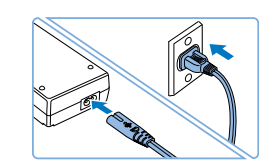

## Выберите правильное место для установки принтера SELPHY.

Установка и подключение SELPHY к электросети

- Установите принтер на стол или другую ровную устойчивую поверхность. Запрешается ставить принтер на неустойчивую или наклонную поверхность
- Не устанавливайте принтер вблизи источников сильных магнитных или электромагнитных полей.
- Вокруг принтера должно оставаться не менее 10 см свободного пространства.
- Сзади принтера оставьте свободное место не менее длины используемой бумаги. чтобы при печати бумага могла свободно входить в принтер и выходить из него.
- Подключите кабель блока питания к принтеру SELPHY.
- Полностью вставьте штекер блока питания в гнездо питания принтера SELPHY.

## Устранение неполадок

## Подсоедините кабель питания.

• Подсоедините кабель питания к компактному блоку питания, затем вставьте вилку кабеля в электрическую розетку.

Приложение

# 10

Обложка

Основные операции Настройки печати

Печать по Wi-Fi

Солержание

Названия деталей

Печать с использованием кабеля USB

- Не используйте принтер рядом с электродвигателями и другими устройствами, генерирующими сильные электромагнитные поля, а также в запыленных помещениях. Это может привести к повреждению принтера или неполадкам в его работе.
- Не устанавливайте принтер рядом с телевизорами и радиоприемниками.
   Это может привести к неполадкам в работе принтера.

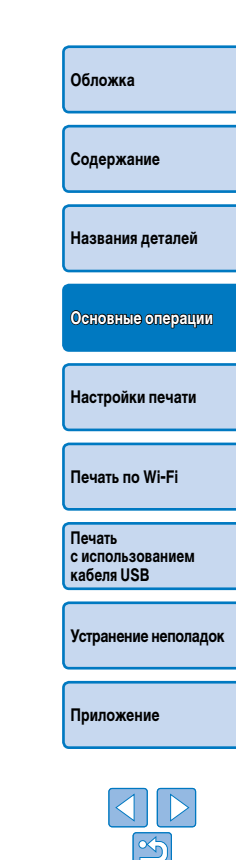

## Язык дисплея

## Выберите язык меню и сообщений.

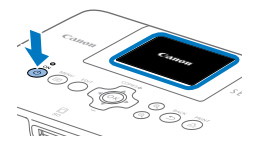

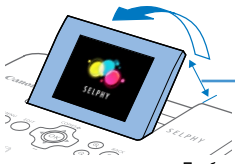

Прибл. 45°

3

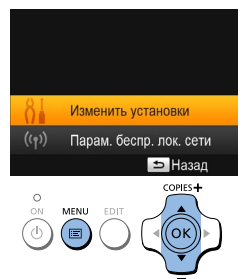

## Включите принтер SELPHY.

- Удерживайте нажатой кнопку <(b)>. пока не появится показанный слева экран.
- Для выключения питания принтера нажмите кнопку <(b)> еще раз и удерживайте ее, пока экран не изменится.

#### 2 Поднимите экран (ЖК-монитор).

Откройте экран настройки.

установки], затем нажмите кнопку < OK >.

Нажмите кнопку < >>.

 Не поднимайте экран более чем на 45°, это может привести к повреждению принтера или неполадкам в его работе.

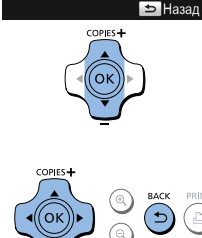

## Выберите язык.

4

• Кнопками <▲><▼><◀><►> выберите язык. затем нажмите кнопку < OK >.

Откройте экран установки языка.

затем нажмите кнопку < ОК>.

Кнопками < A >< V > выберите пункт [ 5] Язык].

• Для возврата к экрану, выбранному на шаге 2, дважды нажмите кнопку < >>.

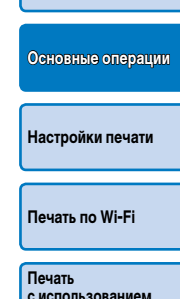

Обложка

Содержание

Названия деталей

с использованием кабеля USB

Устранение неполадок

Приложение

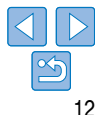

Изменить установки Язык Русский

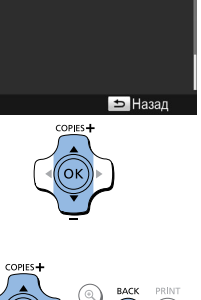

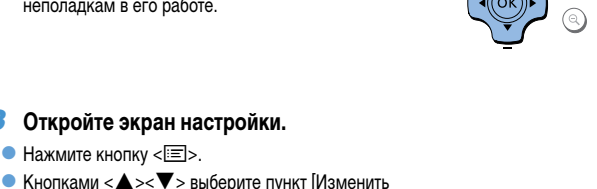

## Поддерживаемые карты памяти и форматы файлов изображений

## Поддерживаемые карты памяти

| Az  | апте | р не | треб | vется |
|-----|------|------|------|-------|
| ~~~ | unic | рпс  | ipco | yciun |

Требуется адаптер (продается отдельно)

- Карта памяти SD
- Карта памяти SDHC
- Карта памяти SDXC 💒
- Карта памяти miniSD • Карта памяти miniSDHC • Карта памяти microSD
- Карта памяти microSDHC
- Карта памяти microSDXC
- Если для карты памяти требуется адаптер, обязательно сначала установите карту памяти в адаптер, затем вставьте адаптер в гнездо для карт памяти. Если ошибочно установить карту памяти в гнездо для карт без использования адаптера, возможно, что карту памяти не удастся извлечь из принтера.
  - Карта памяти должна быть отформатирована в устройстве, на котором выполнялась фотосъемка. Изображения на картах, отформатированных в компьютере. могут не распознаваться.

Инструкции приведены в руководстве пользователя карты или адаптера.

## Флэш-накопители USB

Можно печатать фотографии с флэш-накопителей USB (продаются отдельно): вставьте накопитель в порт USB принтера SELPHY (116).

| Поддерживаемые форматы изображений                                                                                                    | Обложка                                  |
|----------------------------------------------------------------------------------------------------|------------------------------------------|
| На принтере SELPHY можно печатать изображения JPEG, удовлетворяющие стандарту Exif.                                                                  |                                          |
| <ul> <li>Изображения, отредактированные на компьютере, могут не отображаться или печататься<br/>неправильно, в зависимости от их размера.</li> </ul> | Содержание                               |
|                                                                                                    | Названия деталей                         |
|                                                                                                    | Основные операции                        |
|                                                                                                    | Настройки печати                         |
|                                                                                                    | Печать по Wi-Fi                          |
|                                                                                                    | Печать<br>с использованием<br>кабеля USB |
|                                                                                                    | Устранение неполадок                     |
|                                                                                                    | Приложение                               |

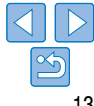

## Печать изображений

Выберите изображения и задайте число печатаемых экземпляров следующим образом. Здесь для примера описана печать с карты памяти SD, но тот же порядок печати подходит и для других карт памяти.

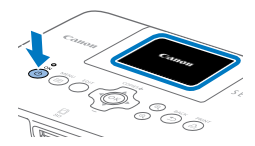

## Включите принтер SELPHY.

- Удерживайте нажатой кнопку < ()>, пока не появится показанный слева экран.
- Для выключения питания принтера нажмите кнопку <</li>
   > еще раз и удерживайте ее, пока экран не изменится.

# Поднимите экран (ЖК-монитор). Не поднимайте экран более чем на 45°, это

может привести к повреждению принтера или неполадкам в его работе.

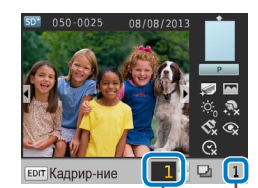

Число отпечатков текущего изображения

Общее число отпечатков

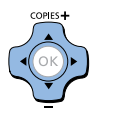

## **4** Выберите изображение.

- Кнопками < <>> выберите изображение для печати.
- Для перехода вперед или назад на пять изображений нажмите и удерживайте кнопки <</li>
- 5 Задайте число печатаемых экземпляров.
- Кнопками < >< V > задайте число печатаемых экземпляров.
- Чтобы увеличить или уменьшить число с шагом пять экземпляров, нажмите и удерживайте кнопку <▲> или <▼>.
- Чтобы одновременно распечатать и другие изображения, повторите шаги 4 – 5.

## Содержание

Обложка

Названия деталей

#### Основные операции

Настройки печати

Печать по Wi-Fi

#### Печать с использованием кабеля USB

Устранение неполадок

Приложение

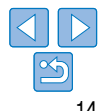

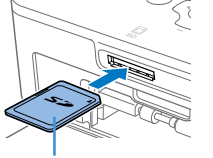

Прибл. 45°

Сторона с этикеткой

## **З** Установите карту памяти в гнездо.

- Вставьте карту памяти до защелкивания, расположив ее, как показано на рисунке.
- Для извлечения карты памяти нажмите на нее до щелчка и медленно отпустите ее.
- Отображается экран изображения, используемый на следующем шаге (<u>6</u>).

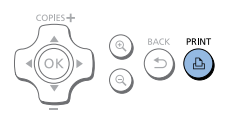

## Произведите печать.

- Во время печати бумага несколько раз подается внутрь принтера SELPHY и выводится наружу. Не дотрагивайтесь до бумаги до завершения печати и вывола готовых отпечатков в выхолной лоток на кассете для бумаги.
- Не допускайте накопления 19 или более отпечатков в выходном лотке на кассете для бумаги.
- Чтобы отменить уже начатую печать, нажмите кнопку <♪>.

## При необходимости добавьте бумагу.

- Если отображается сообщение о том, что закончилась бумага, извлеките кассету для бумаги, не выключая принтер.
- Добавьте бумагу в кассету (19) и вставьте кассету в принтер SELPHY (110).

## При необходимости замените кассету с чернилами.

- Если отображается сообщение о том, что закончились чернила, откройте крышку отсека кассеты с чернилами, не выключая принтер.
- Для извлечения кассеты с чернилами переместите фиксатор в направлении, показанном на рисунке. Установите новую кассету с чернилами (228, 10).

- - Запрешается извлекать кассету для бумаги, открывать крышку отсека касс с чернилами или извлекать карту памяти во время печати или если слышен работы принтера сразу после его включения или во время печати. Это мож привести к повреждению принтера.
- Чтобы отменить уже начатую печать, нажмите кнопку <>>. Нельзя отменя печать нажатием кнопки < (b)>, а отсоелинение вилки кабеля питания може привести к повреждению принтера.
- Если карта памяти содержит большое число изображений, изображение на шаге 4 мох отображаться с задержкой.
  - Если отображается сообщение о наличии оставшихся изображений DPOF, см. раздел «Печать с использованием параметров, заданных в камере (Печать DPOF)» (152).
  - Можно указать до 99 изображений на шаге 4 и до 99 экземпляров для каждого изобра жения на шаге 5. Однако общее число отпечатков не может превышать 999.
  - Принтер продолжает печать до завершения текущего листа даже после нажатия кнопк < >> для отмены печати.

| сеты<br>звук | Обложка                                  |
|--------------|------------------------------------------|
| ет<br>ать    | Содержание                               |
| жет          | Названия деталей                         |
|              | Основные операции                        |
| а-<br>ки     | Настройки печати                         |
|              | Печать по Wi-Fi                          |
|              | Печать<br>с использованием<br>кабеля USB |
|              | Устранение неполадок                     |

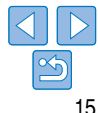

## Предотвращение появления остатков бумаги

Обратите внимание на следующие рекомендации, позволяющие предотвратить появление остатков бумаги в результате чрезмерного расхода чернил.

- Чтобы отменить уже начатую печать, нажимайте кнопку < >>. После нажатия кнопки
   > не отключайте питание принтера SELPHY до завершения печати (шаг 6).
- Если отображается сообщение о том, что закончилась бумага, добавьте бумагу, не выключая принтер и не извлекая кассету с чернилами (шаг 7). Либо нажмите кнопку < >> для отмены печати (шаг 6).

Обратите внимание, что при определенных условиях даже при выполнении этих рекомендаций чернила могут расходоваться быстрее, чем бумага. В результате остается неиспользованная бумага.

## <sup>К</sup> Печать с флэш-накопителя USB

Изображения с флэш-накопителей USB (продаются отдельно) можно печатать тем же способом, что и с карт памяти.

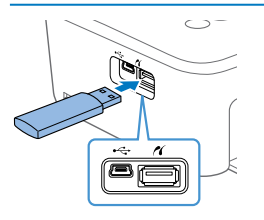

## Вставьте флэш-накопитель USB.

- Извлеките все установленные карты памяти.
- Вставьте флэш-накопитель USB, как показано на рисунке.
- После этого все действия совпадают с инструкциями для печати с карт памяти (214 – 15).

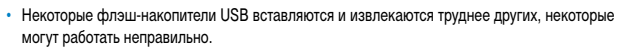

 Инструкции по использованию флэш-накопителя USB приведены в руководстве пользователя флэш-накопителя.

## Печать одного экземпляра выбранного изображения

Для удобной печати одного экземпляра выбранного изображения выполните следующие действия.

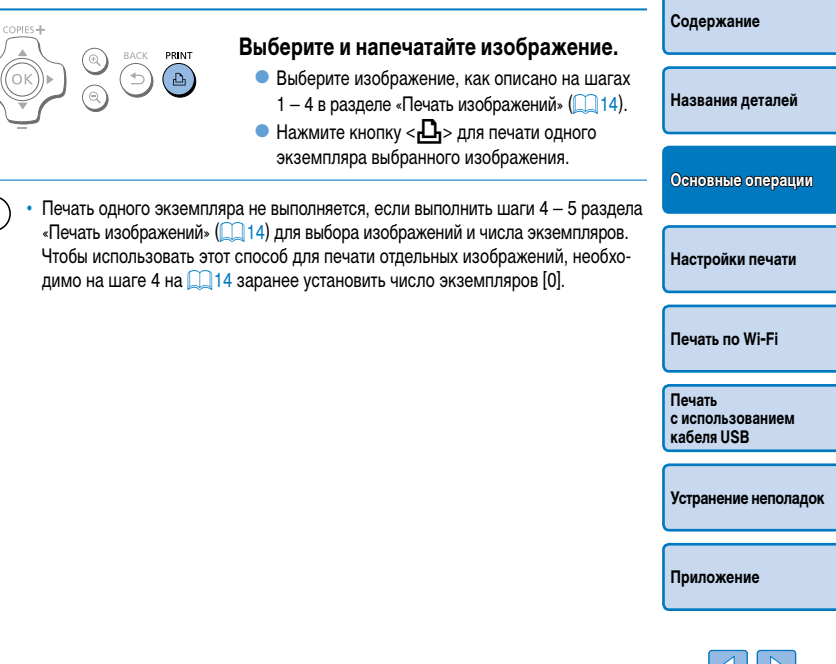

Обложка

## Хранение отпечатков

 Чтобы удалить лишнюю бумагу по краям отпечатка, согните бумагу по перфорации и оторвите края.

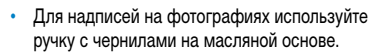

 Во избежание выцветания не храните напечатанные фотографии при температуре выше 40 °C, во влажных или пыльных местах или под прямыми солнечными лучами.

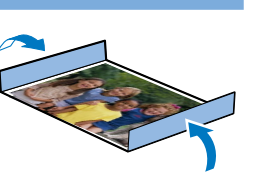

- Также избегайте следующих действий, так как они могут привести к выцветанию, изменению или смешиванию цветов: наклеивания клейкой ленты на отпечатанную поверхность, контакта отпечатанной поверхности с винилом или пластиком, попадания на отпечатанную поверхность спирта или других летучих растворителей, длительного сильного прижатия отпечатанной поверхности к другим поверхностям или объектам.
- При хранении напечатанных фотографий в альбоме выбирайте альбомы, в которых листы, закрывающие фотографии, изготовлены из нейлона, полипропилена или целлофана.

 В зависимости от условий хранения, со временем цвета могут измениться. Компания Canon не несет ответственности за изменение цветов.

## Иосле печати

- Выключите принтер SELPHY (
   12) и извлеките карты памяти и флэш-накопители USB.
- (2) Опустите экран в положение хранения.
- Э Отсоедините вилку кабеля питания от электрической розетки и отсоедините разъек блока питания от принтера SELPHY.
  - Не убирайте компактный блок питания на хранение, пока он не остынет.
- (④ Извлеките кассету для бумаги и закройте крышку отсека кассеты для бумаги Не вынимайте оставшуюся бумагу из кассеты и храните кассету в темном прохладном и сухом месте, защищенном от пыли.
  - Оставьте кассету с чернилами в принтере SELPHY.
  - Храните принтер SELPHY на ровной поверхности в месте, защищенном от прямых солнечных лучей и пыли. Пыль, попавшая внутрь принтера SELPHY, может привести к появлению белых полос на фотографиях или поврежденик принтера.
  - Храните запасные кассеты с чернилами в исходной упаковке или пакете, в месте, защищенном от прямых солнечных лучей и пыли.
    - Храните неиспользованные кассеты с бумагой и чернилами в запечатанных упаковках в месте, защищенном от прямых солнечных лучей.

| ш-              |                                          |
|-----------------|------------------------------------------|
| 21.014          | Содержание                               |
| SDCIVI          |                                          |
| 4               | Названия деталей                         |
| <b>.</b>        |                                          |
|                 | Основные операции                        |
| -               |                                          |
| Ч<br>IY,<br>нию | Настройки печати                         |
|                 |                                          |
|                 | Печать по Wi-Fi                          |
|                 |                                          |
| ЫХ              | Печать<br>с использованием<br>кабеля USB |
|                 |                                          |

Οδπογγγα

Устранение неполадок

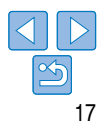

В этой главе описаны разнообразные функции печати, такие как кадрирование изображений, подготовка фотографий для документов и улучшение изображений.

| Печать всех изображений                   | 1 |
|-------------------------------------------|---|
| Кадрирование изображений                  | 2 |
| Печать фотографий на документы            | 2 |
| Кадрирование паспортных фотографий        | 2 |
| Настройка параметров                      | 2 |
| Настройка параметров                      | 2 |
| Выбор покрытия бумаги (Покрытие бумаги)   | 2 |
| Печать с полями вокруг изображения (Поля) | 2 |

| 25 |
|----|
| 26 |
| 26 |
| 27 |
| 27 |
| 28 |
| 28 |
| 29 |
| 29 |
|    |

Приложение

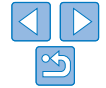

Содержание

Названия деталей

## Печать всех изображений

Ниже описана печать всех изображений, находящихся на карте памяти, за один раз.

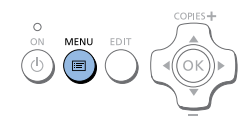

Печать всех изобра

Изменить установки

COPIES+

оκ

Парам. беспр. лок. сети 🗢 Назал

ID фото

- Откройте меню. • Нажмите кнопку <=>.
- астройки. выберите пункт Печать всех изображ.]. затем нажмите кнопку < ОК >.

| Печать всех изображений                                                                                                    |
|----------------------------------------------------------------------------------------------------|
| Панаја все изображении<br>Глянцевое<br>Вкл.<br>% Выкл.<br>% Выкл.<br>% Выкл.<br>15 2±<br>3 Бикл.<br>15 2±<br>3 Бикл.<br>15 2±<br>3 Бикл.<br>15 2±<br>3 Бикл. |
| Саличаетра                                                                                                    |
| количество число отпечатков<br>изображений изображения<br>на карте                                                                                           |
| Требуемое количество<br>листов                                                                                                    |

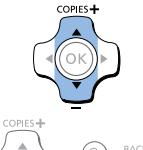

превышать 999.

PRINT

പ്

поздних по дате съемки изображений.

содержится 100 изображений.)

## Произведите печать.

Если на карте памяти находится более 1000 изображений, будут напечатаны 999 самых

На шаге 3 можно задать до 99 экземпляров. Однако обшее число отпечатков не может

(Например. можно задать не более 9 экземпляров каждого изображения, если на карте

экземпляров.

экземпляров.

3

• Для начала печати нажмите кнопку < Д->.

Выберите число печатаемых

Кнопками < A >< V > задайте число печатаемых

• Чтобы отменить печать, нажмите кнопку < >>.

Печать с использованием кабеля USB

Устранение неполадок

Приложение

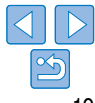

|    | 2 Откройте экран на     |
|----|-------------------------|
| К. | 🔵 Кнопками < 🛦 >< 🛡 > в |

Печать по Wi-Fi

Обложка

Содержание

Названия деталей

Основные операции

Настройки печати

## Кадрирование изображений

Для печати только выбранной области изображения выполните следующие действия.

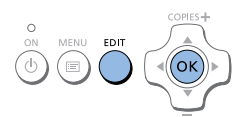

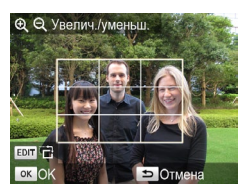

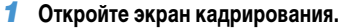

- Выберите изображение, как описано на шаге 4 раздела «Печать изображений» ( 14), нажмите кнопку EDIT (Правка) и затем нажмите кнопку COK'S
- Отображается рамка кадрирования, в которой отображается область изображения для калрирования.

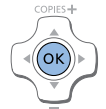

## Подтвердите настройку.

- Лля полтвержления области калрирования и возврата на экран отображения изображения нажмите кнопку < **ОК** >. Теперь в левом нижнем углу отображается значок 🗖
- Чтобы выполнить калрирование других изображений для их печати вместе с первым изображением. повторите шаги 1 – 3.

## Произведите печать.

- Произведите печать, как описано на шаге 6 в разделе «Печать изображений» (П15).
- После печати настройки кадрирования сбрасываются.
- Для настройки области кадрирования после ее установки нажмите кнопку EDIT (Правка) на экране отображения изображения, кнопками <▲><▼> выберите пункт [Настр. кадрир.]. затем нажмите кнопку <**ОК**>. Повторите шаги 2 – 3.
- Чтобы отменить кадрирование после установки области кадрирования, нажмите кнопку EDIT (Правка) на экране отображения изображения, кнопками <▲ ><▼> выберите пункт [Сброс кадрир.]. нажмите кнопку < **ОК** > для открытия экрана сброса кадрирования. затем нажмите кнопку < **ОК** > еще раз.
- Установленные области кадрирования сбрасываются, если выключить принтер SELPHY или извлечь карту памяти.
- Можно задать кадрирование не более 99 изображений за один раз.
- Кадрирование недоступно при печати в режимах [Печать всех изображ.] и [Печать DPOF]. а также если для параметра [Вид страницы] (25) установлено значение [ или [ 🛄 Подобрать].
- При кадрировании невозможно изменить соотношение сторон, указанное на рамке, которая отображается на изображении.
- Для изменения числа печатаемых экземпляров нажимайте кнопки <▲><▼> на экране отображения изображения на шаге 3. Обратите внимание. что при задании нулевого значения настройки кадрирования не сбрасываются.

Солержание Названия деталей Основные операции

Οδπογγγα

Настройки печати

Печать по Wi-Fi

Печать с использованием кабеля USB

Устранение неполадок

Приложение

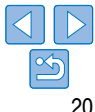

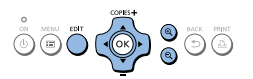

## Настройте область изображения для кадрирования.

- Для переключения книжной или альбомной ориентации рамки кадрирования нажмите кнопку EDIT (Правка).
- Для перемещения рамки кадрирования нажимайте кнопки < А ><  $\nabla$  ><  $\triangleleft$  ><  $\triangleright$  >
- Для увеличения рамки кадрирования нажимайте кнопку < < >, для ее уменьшения нажимайте кнопку <Q>.

## Печать фотографий на документы

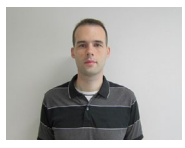

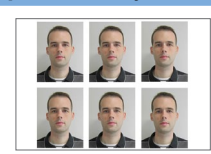

Изображения можно напечатать для использования в удостоверениях личности. Выберите размер: [Пользоват.] или [Станлартный]\*.

На каждом листе можно напечатать два разных изображения.

\* Размер [Стандартный] соответствует международному стандарту ИКАО.

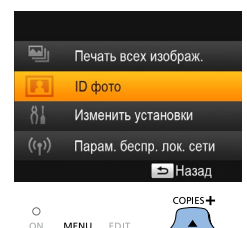

́ок

## Выберите режим печати фотографий на документы.

- Нажмите кнопку < =>.
- Кнопками < A >< V > выберите пункт IID фото]. затем нажмите кнопку < OK >.

| Парам. идентиф. фотогр. |              |
|-------------------------|--------------|
| Выбор размера           | (Пользоват.  |
| Длина                   | 25mm         |
| Ширина                  | 20mm         |
|                         |              |
| <b>ЕПТ</b> Размеры      | ок Следующий |
|                         |              |

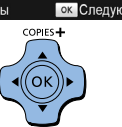

## Задайте конечный размер фотографии.

- Кнопками < <>> выберите способ определения размера.
- Пользоват.]: кнопками < A >< V > выберите значение параметра [Длина] и нажимайте кнопки <◀><►> лля установки ллины. Залайте значение параметра [Ширина] и нажмите кнопку <**ОК**> еще раз. Обратите внимание. что доступные значения для параметра [[]]ирина] автоматически обновляются в зависимости от значения параметра [Длина].
- [Стандартный]: Проверьте указанный размер. изображения и нажмите кнопку < **ОК**>.

## Выберите изображение для печати.

- Кнопками < <>> выберите изображение. затем нажмите кнопку < A>. В правом нижнем VГЛV отображается значок V. Можно выбрать одно или два изображения.
- Чтобы задать область кадрирования (220). нажмите кнопку EDIT (Правка).
- Произведите печать, как описано на шаге 6 в разделе «Печать изображений» (115).
- После печати настройки сбрасываются.

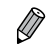

Напечатанные фотографии могут не приниматься в качестве официальных фотографий для удостоверений личности в зависимости от назначения. За дополнительными сведениями обратитесь в учреждение, для которого предназначена фотография.

Приложение

- Нельзя использовать бумагу формата кредитной карточки. • Настройки [Поля] не применяются, даты не печатаются.
- При выборе двух изображений на шаге 3 создается одинаковое число экземпляров изображения на каждом листе в заданной компоновке. Обратите внимание. что для компоновок с нечетным числом экземпляров на листе центральная рамка на листе будет пустой.

Содержание Названия деталей Основные операции Настройки печати Печать по Wi-Fi

Обложка

Печать с использованием кабеля USB

Устранение неполадок

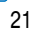

## Фильтрация возможных размеров изображений

При выборе пункта [ID фото] ► [Выбор размера] ► [Пользоват.] отображается множество размеров изображения. Для упрощения выбора размера можно изменить список и отображать только наиболее часто используемые размеры.

| Pas           | меры      |
|---------------|-----------|
| ✓ 25x20mm     | ✓ 25x25mm |
| ✓ 30x20mm     | ✓ 30x24mm |
| ✓ 30x25mm     | ✓ 30x30mm |
| ✓ 32x22mm     | ✓ 32x32mm |
| ✓ 34x28mm     | ✓ 35x25mm |
| ЕЛТ Стер. все | ок 🗸      |
|               |           |

## Откройте экран настройки.

 На экране «Парам. идентиф. фотогр.» выберите [Выбор размера] ▶ [Пользоват.] (□21), затем нажмите кнопку EDIT (Правка).

## Выберите размеры для отображения.

- Чтобы удалить размер из списка, кнопками <▲>< < ▼>< ◀><►> выберите размер и нажмите кнопку < OK>.

- Выбрав размеры для выключения в список, нажмите кнопку < >.

 Если не выбран ни один размер и нажата кнопка < >>, отображается предупреждение. Для возврата на экран [Размеры] нажмите кнопку < OK >. Выберите хотя бы один размер и нажмите кнопку < >.

## Кадрирование паспортных фотографий

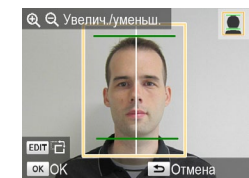

Ø

- Когда в режиме [ID фото] выбран размер [Стандартный], при открытии рамки кадрирования отображается две направляющие линии (\_\_\_20).
- Для печати фотографий в соответствии со стандартами паспортных фотографии по размеру и положению лица, настройте рамку кадрирования так, чтобы одна линия находилась над головой, а другая — под подбородком.

 Для уточнения особых требований помимо размера и положения лица обратитесь в учреждение, для которого предназначена фотография.

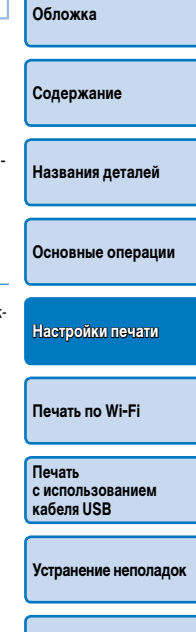

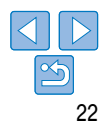

## Настройка параметров

Перед печатью можно улучшить фотографии несколькими способами. Добавьте дату съемки, настройте цвета и т.д. Настройки применяются ко всем изображениям, поэтому не требуется настраивать каждое изображение отдельно.

| Настраиваемые пункты   | Описание                                                                                                    |  |
|------------------------|----------------------------------------------------------------------------------------------------|--|
| Покрытие бумаги (🛄24)  | Выберите покрытие поверхности отпечатков.                                                                                         |  |
| Поля (🛄24)             | Печать изображений с полями или без них.                                                                                          |  |
| Вид страницы (🛄 25)    | Выберите число изображений на листе.                                                                                              |  |
| Оптим. изображ. (🛄 26) | Автоматическая коррекция изображений для получения оптимального качества.                                                         |  |
| Яркость (🛄 26)         | Настройка яркости изображения в диапазоне –3 +3.                                                                                  |  |
| Гладкая кожа (🛄 27)    | Кожа выглядит более гладкой и красивой.                                                                                           |  |
| Мои цвета (🛄 27)       | Выберите особые оттенки цветов, чтобы придать отпечаткам характер-<br>ный вид, или выберите оттенок сепии или черно-белую печать. |  |
| Кор. крас. глаз (🛄 28) | Коррекция эффекта «красных глаз» на изображениях.                                                                                 |  |
| Дата (🛄 28)            | Добавление даты съемки фотографии при печати.                                                                                     |  |
| Формат даты (🛄 29)     | Настройка формата даты.                                                                                                    |  |
| Автовыключение (29)    | Настройка автоматического выключения, когда принтер не используется.                                                              |  |
| Язык (🛄 12)            | Выберите язык меню и сообщений.                                                                                                   |  |

Пол Вил

| Настройка параметров                                              |                                                                                                    | Обложка                                  |
|-------------------------------------------------------------------|----------------------------------------------------------------------------------------------------|------------------------------------------|
| <ul> <li>Печать всех изображ.</li> <li>ID фото</li> </ul>         | <ul> <li>Откройте экран настройки.</li> <li>Нажмите кнопку &lt;)</li> <li>Кнопками &lt; &gt;&lt; &gt;&gt; выберите пункт [Изменить</li> </ul>                                  | Содержание                               |
| ((יף) Парам. беспр. лок. сети<br>⇒ Назад                          | установки], затем нажмите кнопку < <b>OK</b> >.                                                                                                    | Названия деталей                         |
|                                                                   |                                                                                                    | Основные операции                        |
|                                                                   |                                                                                                    | Настройки печати                         |
| Покрытие бумаги<br>Стрытие бумаги<br>Стрянцевое<br>Поля Без полей | <ul> <li>Выберите пункт и настройте значение.</li> <li>Кнопками &lt; ▲&gt;&lt; ▼&gt; выберите пункт.</li> <li>Кнопками &lt; ◀&gt;&lt;▶&gt; настройте значение пара-</li> </ul> | Печать по Wi-Fi                          |
| Вид страницы<br>□ Мульти 1<br>Э Назад                             | метра, затем нажмите кнопку < >>.<br>• Нажмите кнопку < >> еще раз для возврата<br>на экран отображения изображения.                                                           | Печать<br>с использованием<br>кабеля USB |
|                                                                   | <ul> <li>Более подробные описания каждой функции приведены на страницах 24 – 29.</li> <li>Произведите печать.</li> </ul>                                                       | Устранение неполадок                     |
|                                                                   | <ul> <li>Выберите изображения (С14) и число печа-<br/>таемых экземпляров (С14), затем нажмите<br/>кнопку &lt; 2-&gt; для печати.</li> </ul>                                    | Приложение                               |
|                                                                   | _                                                                                                    |                                          |

## Выбор покрытия бумаги (Покрытие бумаги)

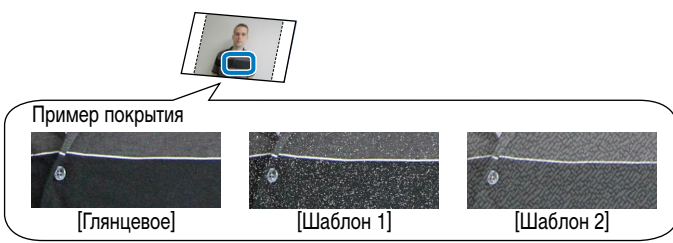

 Добавив тонкую текстуру на поверхности отпечатков, можно создать менее глянцевое покрытие.

| 🎜 Глянцевое (по умолчанию) | Печать с глянцевой поверхностью.                                                |
|----------------------------|---------------------------------------------------------------------------------|
| 🛂 Шаблон 1                 | Применение шаблона с незначительной зернистостью для менее глянцевого покрытия. |
| 🎦 Шаблон 2                 | Применение шаблона с мелкой зернистостью для менее глянцевого покрытия.         |

 Покрытие поверхности может быть менее заметным в зависимости от внутренней температуры принтера при его включении. Перед включением принтера и печатью дождитесь его охлаждения до температуры окружающей среды 10 – 35 °C.

Ø

 При выключении принтера SELPHY восстанавливается значение по умолчанию [Глянцевое].
 Можно настроить сохранение настроенного параметра SELPHY даже после его выключения. При выключенном принтере SELPHY нажмите и удерживайте кнопки<(三)><▲><↓>> и затем нажмите кнопку<(少)> и удерживайте ее до появления текста «SELPHY на акране. Для того чтобы принтер SELPHY не сохранял настроенные параметры, повторите эту процедуру после выключения принтера SELPHY. Эта процедура также влияет на сохранение настроенных параметров [Вид страницы] ((□,25) при выключении принтера SELPHY.

| Печать с полями вокруг изображения (Поля)                                                                                                    | Обложка                                  |
|----------------------------------------------------------------------------------------------------|------------------------------------------|
|                                                                                                    | Содержание                               |
| <ul> <li>Печать изображений с полями или без них.</li> </ul>                                                                                                    | Названия деталей                         |
| • При выключении принтера SELPHY восстанавливается значение по умолчанию                                                                                                    | Основные операции                        |
| <ul> <li>Изображения печатаются без полей, когда для параметра [Вид страницы]</li> <li>(         —25) установлено значение [         Ш         Индекс] или [         Ш         Подобрать].     </li> </ul>                                       | Настройки печати                         |
| <ul> <li>На бумаге формата кредитнои карточки (2) изображения печатаются без<br/>полей, когда для параметра [Вид страницы] ((225) установлено значение<br/>[ [ Мульти 8], даже в том случае, когда выбран режим печати [ [ С полями].</li> </ul> | Печать по Wi-Fi                          |
|                                                                                                    | Печать<br>с использованием<br>кабеля USB |
|                                                                                                    | Устранение неполадок                     |
|                                                                                                    | Приложение                               |
|                                                                                                    |                                          |

## Выбор макета (Вид страницы)

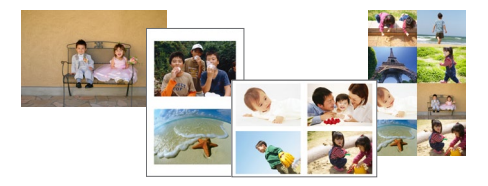

- Выберите число изображений на листе. Заданное число экземпляров ([14]) будет печататься с использованием настроенного макета.
- Для набора цветных чернил и этикеток КС-18IL (8 этикеток на странице, 2) задайте значение [ Ш Мульти 8].

| Мульти 1<br>(по умолчанию) | Одно изображение на листе | ⊞ Мульти 8  | 8 изображений на листе                                      |
|----------------------------|---------------------------|-------------|-------------------------------------------------------------|
| Ш Мульти 2                 | 2 изображения на листе    | Ш Индекс    | Много небольших изображений<br>одинакового размера на листе |
| 🖽 Мульти 4                 | 4 изображения на листе    | 🛄 Подобрать | Изображения разных размеров<br>на одном листе               |

- При выключении принтера SELPHY восстанавливается значение по умолчанию [ Мульти 1].
- Можно настроить сохранение настроенного макета SELPHY даже после его выключения (24).
- Невозможно задать расположение изображений.
- В зависимости от настроенного макета, изображения могут не печататься с заданными значения параметров [Дата] (28), [Оптим. изображ.] (26), [Кор. крас. глаз]
   (28), [Поля] (22), [Гладкая кожа] (227) или [Яркость] (26).
- Если выполнить [Печать всех изображ.] (Д 19) с выбранным параметром [ []]] Индекс], можно напечатать все изображения с карты памяти в виде индексных листов.

Объединение изображений различных размеров (Подобрать)

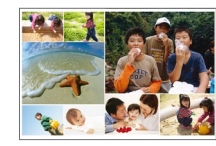

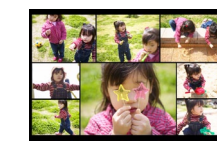

- Используйте функцию подборки для автоматического размещения изображений разного размера.
- На одном листе можно напечатать группу, содержащую до 8 или до 20 изображени

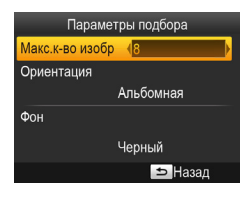

- На экране из шага 2 раздела «Настройка пара: метров» ([...] 23) кнопками < ▲>< ▼> выберите пункт [Вид страницы]. Кнопками < ◀>< ►> выберите пункт [ [...] Подобрать] и нажмите кнопку < OK>.
- На показанном слева экране кнопками < >
   > выберите пункт.
- Кнопками < >> > настройте значение параметра, затем нажмите кнопку < >> для подтверждения выбора.
- Дважды нажмите кнопку < > для возврата на экран отображения изображения.

Невозможно задать расположение изображений.

• Печать может начинаться с некоторой задержкой.

| 1   |                                          |
|-----|------------------------------------------|
|     | Обложка                                  |
|     |                                          |
|     | Содержание                               |
|     |                                          |
|     | Названия деталей                         |
|     |                                          |
| 1й. | Основные операции                        |
|     |                                          |
|     | Настройки печати                         |
|     |                                          |
|     | Печать по Wi-Fi                          |
|     |                                          |
|     | Печать<br>с использованием<br>кабеля USB |
|     |                                          |
|     |                                          |

Устранение неполадок

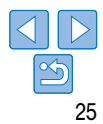

# Оптимальные отпечатки с автоматической коррекцией (Оптим. изображ.)

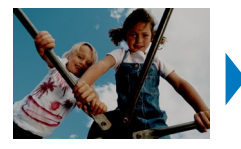

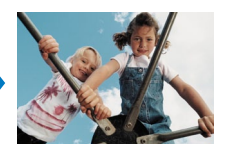

- Автоматическая коррекция изображений для получения оптимального качества.
   Выкл./ Вкл. (по умолчанию)
  - ) Некоторые изображения могут быть настроены неправильно.
  - При выключении принтера SELPHY восстанавливается значение по умолчанию [ 🌇 Вкл.].
  - Когда для параметра [Вид страниць] (225) выбрано значение [ ) Индекс], функция [Оптим. изображ.] не применяется.
  - Степень коррекции может изменяться в зависимости от макета и формата бумаги.

## Настройка яркости

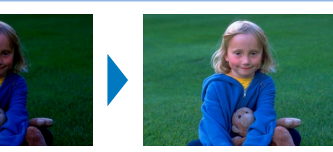

• Настройка яркости изображения в диапазоне -3 ... +3.

параметра [Яркость] не применяются.

- Выбирайте большие положительные значения, чтобы сделать изображения ярче, и большие отрицательные значения, чтобы сделать их темнее.
- При выключении принтера SELPHY восстанавливается значение по умолчанию [±0].
   Когда для параметра [Вид страницы] (
   <sup>25</sup>) выбрано значение [
   <sup>1111</sup>
- Обложка Содержание Названия деталей Основные операции Настройки печати Печать по Wi-Fi Печать с использованием кабеля USB Устранение неполадок

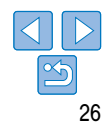

## Более гладкий вид кожи (Гладкая кожа)

- Кожа выглядит более гладкой и красивой.
- 🕨 👧 Выкл. (по умолчанию)/ 🙊 Вкл.

- Коррекция может быть применена к областям, не являющимся участками кожи, и приводить к результатам отличным от ожидаемых.
- Значение по умолчанию [ 🙊 Выкл.] восстанавливается после печати, при выключении принтера SELPHY и при извлечении карты памяти.
- Настройка цветового оттенка (Мои цвета) Обложка Выберите особые цветовые оттенки, чтобы придать отпечаткам характерный вид, или выберите оттенок сепии или черно-белую печать. Содержание Насышенные натуральные 🛠 Выкл 🛠 Слайд цвета, аналогичные цветам (по умолчанию) на слайлах Названия деталей Яркие отпечатки с более 🛠 Яркий 🛠 Селия высоким контрастом Оттенок селии и насышенностью цветов Основные операции Приглушенные отпечатки 🛠 4/5 🕅 Нейтральный Черно-белое изображение с меньшим контрастом и насышенностью цветов Настройки печати При выключении принтера SELPHY восстанавливается значение по умолчанию [ 🔇 Выкл.]. Некоторые функции настройки цвета могут нарушить работу функции коррекции «красных Печать по Wi-Fi глаз» (228). Печать с использованием кабеля USB Устранение неполадок Приложение

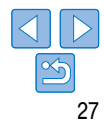

## Уменьшение эффекта красных глаз (Кор. крас. глаз)

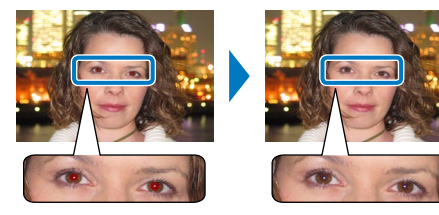

- Коррекция эффекта «красных глаз» на изображениях.
- 🗨 Выкл. (по умолчанию)/ 👁 Вкл.
  - Коррекция эффекта красных глаз может ошибочно применяться к другим областям изображения. Чтобы избежать этого, выбирайте значение [ Bkn.] только для изображений, на которых возник эффект «красных глаз».
- При выключении принтера SELPHY или извлечении карты памяти восстанавливается значение по умолчанию [ 🛠 Выкл.].
  - Эффект красных глаз может не обнаруживаться или не корректироваться, если лица занимают очень большую или очень малую часть экрана, на ярких/темных лицах, на снимках в профиль или под углом к лицу, или если часть лица не видна.

  - Кроме того, коррекция эффекта «красных глаз» не применяется, когда для параметра [Мои цвета] (С27) установлено значение [ 🛠 Сепия] или [ 🐝 Ч/б].
  - Степень коррекции может изменяться в зависимости от кадрирования, макета страницы и формата бумаги.

| Печать с датой (Дата)                                                                                                    | Обложка                                  |
|----------------------------------------------------------------------------------------------------|------------------------------------------|
| May a company to the                                                                                                    |                                          |
| 0                                                                                                    | Содержание                               |
| 08/08/2013                                                                                                    | Названия деталей                         |
| • Добавление даты съемки фотографии при печати.                                                                                                   |                                          |
| • 😪 Выкл. (по умолчанию)/🕙 Вкл.                                                                                                    | Основные операции                        |
| <ul> <li>Для предотвращения появления двух экземпляров даты на снимках с датой,<br/>вставленной камерой, выберите значение [ இ Выкл.].</li> </ul> | Настройки печати                         |
| <ul> <li>При выключении принтера SELPHY восстанавливается значение по умолчанию [</li></ul>                                                       |                                          |
| <ul> <li>Дату, добавляемую на отпечатки, изменить невозможно, так как эта дата назначается<br/>камерой при съемке фотографии.</li> </ul>          | Печать по Wi-Fi                          |
| • Для изменения способа отображения даты настроите [Формат даты] (1229).                                                                          |                                          |
| <ul> <li>Даты не печатаются, когда для параметра [Вид страницы] (1225) установлено значение<br/>[ []]] Индекс] или []] Подобрать].</li> </ul>     | Печать<br>с использованием<br>кабеля USB |
|                                                                                                    | Устранение неполадок                     |
|                                                                                                    | Приложение                               |
|                                                                                                    |                                          |

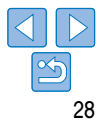

## Изменение способа отображения даты (Формат даты)

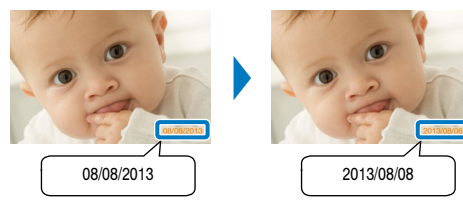

- При добавлении даты (228) настройте формат даты.
- мм/дд/гггг (по умолчанию), дд/мм/гггг или гггг/мм/дд

 Этот параметр сохраняется даже после выключения принтера SELPHY или извлечения карт памяти.

| Укономия энергии (Автовыключение)                                                                                                    | Обложка                                  |
|----------------------------------------------------------------------------------------------------|------------------------------------------|
| • Принтер SELPHY автоматически выключается после бездействия в течение прибли-                                                                                                    |                                          |
| зительно пяти минут.<br>• Вкл. (по умолчанию)/Выкл.                                                                                                    | Содержание                               |
| • Если при печати нескольких изображений встречается изображение в непод-<br>держиваемом формате ([13]), отображается сообщение [Печать некоторых<br>изображений невозможна! Отменить печать?] и печать останавливается. Если                                                                         | Названия деталей                         |
| параметр [Автовыключение] включен ([Вкл.]) и принтер SELPHY не использу-<br>ется в течение приблизительно 5 минут, печать отменяется и принтер SELPHY<br>выключается. При повторном включении принтера SELPHY может выводиться<br>пустой лист бумати. Не используйте вывеленную бумату повторно (ПО4) | Основные операции                        |
| Обратите внимание, что после остановки печати принтер SELPHY продолжает потреблять энергию, если он питается от аккумулятора (159), до включения режима энергосбережения.                                                                                                    | Настройки печати                         |
| Принтер SELPHY не выключается автоматически, если он подключен к другим устройствам по интерфейсу USB или Wi-Fi либо если на нем отображается сообщение об ошибке.                                                                                                    | Печать по Wi-Fi                          |
|                                                                                                    | Печать<br>с использованием<br>кабеля USB |
|                                                                                                    | Устранение неполадок                     |
|                                                                                                    | Приложение                               |

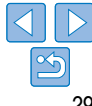

## Печать по Wi-Fi

Солержание

В этой главе рассматривается порядок беспроводной печати изображений со смартфонов и компьютеров, поддерживающих технологию Wi-Fi®\*1.

- Данный принтер сертифицирован для использования Wi-Fi. Он обеспечивает беспроводную печать изображения со смартфонов\*2, планшетных компьютеров\*2, камер\*3 и компьютеров, поддерживающих Wi-Fi.
  - \*1 Wi-Fi это товарный знак, означающий сертификацию на возможность совместной работы устройств с функцией беспроводной сети.
  - \*2 На смартфоны или планшетные компьютеры требуется установка специального приложения Canon Easy-PhotoPrint. (При печати из приложения, поддерживающего технологию AirPrint ((14)46), устанавливать специальное приложение не требуется.) Подробные сведения о приложении, включая список поддерживаемых устройств и доступных функций, приведены на веб-сайте Canon. Для удобства в настоящем Руководстве для смартфонов и планшетных компьютеров используется общий термин «смартфон».
  - \*3 Устройства должны поддерживать технологию DPS over IP, представляющую собой стандарт PictBridge для подключения по Wi-Fi.
- - При печати по Wi-Fi некоторые функции недоступны.

• Для удобства в данном руководстве для обозначения беспроводных маршрутизаторов и других базовых станций используется термин «точка доступа».

| Печать со смартфона                  | 3 |
|--------------------------------------|---|
| Последующая печать                   | 3 |
| Печать с камеры                      | 3 |
| Последующая печать                   |   |
| Печать с компьютера                  | 3 |
| Проверка совместимости точки доступа |   |
| Подключение принтера к точке доступа | 3 |
| Последующие подключения              | 4 |
| Подготовка компьютера                | 4 |
| Печать с компьютера.                 | 4 |
| Другие функции Wi-Fi                 | 4 |
| Изменение способа подключения        | 4 |

| Отключение Wi-Fi                                          | 44 |
|-----------------------------------------------------------|----|
| Проверка сведений о параметрах Wi-Fi                      | 44 |
| Изменение имени принтера                                  | 44 |
| Указание протокола связи                                  | 44 |
| Восстановление значений по умолчанию для параметров Wi-Fi | 45 |
| Ввод информации                                           | 45 |
| Печать с помощью технологии AirPrint                      |    |
| Подготовка к использованию технологии AirPrint            | 46 |
| Печать с iPad, iPhone или iPod touch                      | 46 |
| Печать с компьютера                                       | 47 |
| Если печать с помощью технологии AirPrint невозможна      |    |

Основные операции

Названия деталей

Настройки печати

Печать по Wi-Fi

Печать с использованием кабеля USB

Устранение неполадок

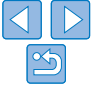

## Печать со смартфона

Даже при отсутствии точки доступа можно печатать напрямую со смартфона, подключенного к принтеру по беспроводному соединению.

Кроме того, при печати из приложения, поддерживающего технологию AirPrint (246), не требуется устанавливать специальное приложение.

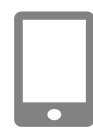

# Установите на смартфон специальное приложение.

- В случае устройств iPhone, iPad или iPod touch загрузите и установите приложение Canon Easy-PhotoPrint с веб-сайта App Store.
- В случае устройства Android загрузите и установите программу Canon Easy-PhotoPrint с веб-сайта Google Play.
- 2 Подготовьте принтер SELPHY.
- Извлеките все установленные карты памяти и USB флэш-накопители.
- Вставьте кассету с загруженной бумагой и кассету с чернилами в принтер SELPHY. Подробнее см. раздел «Начальная подготовка» ([]8).

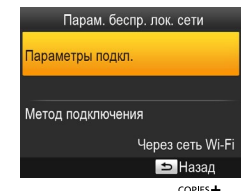

MENU EDIT

é

OK

ക

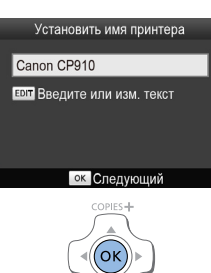

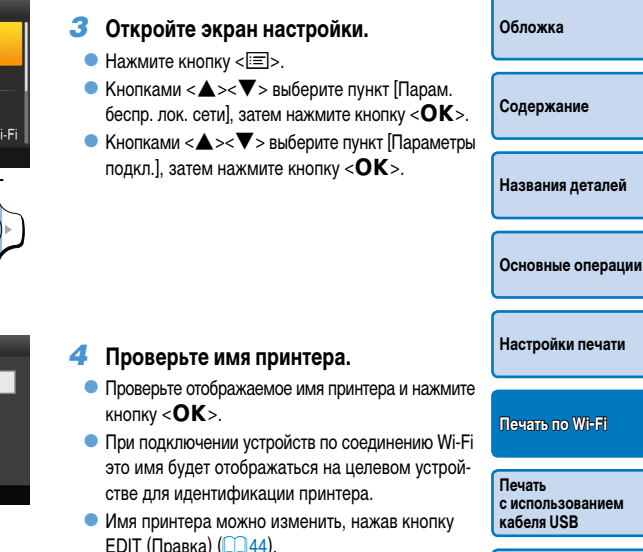

Устранение неполадок

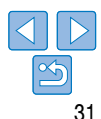

| Метод подключения    |                                                                    |  |
|----------------------|--------------------------------------------------------------------|--|
| Через сет            | ь Wi-Fi                                                            |  |
| Прямое по            | одключение                                                         |  |
| <b>1</b> (° <b>2</b> | Подключить устр.,<br>используя принтер как<br>упрощ. точку доступа |  |
|                      | OK OK                                                              |  |

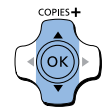

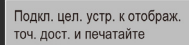

SSID. CPSCC.4444454 Пароль: 48021234

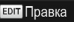

## Выберите способ подключения.

Кнопками < A >< V> выберите пункт [Прямое] подключение], затем нажмите кнопку < ОК >.

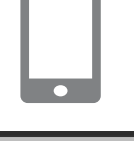

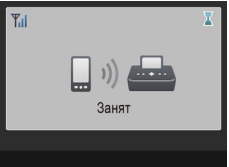

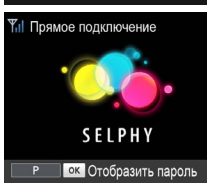

## Произведите печать с помощью смартфона.

- Запустите приложение Canon Easy-PhotoPrint. выберите изображения и произведите печать.
- После начала печати отображается показанный слева экран.
- Не отсоединяйте устройства и не закрывайте приложение, пока отображается этот экран. Изображения могут быть напечатаны неправильно или не полностью.
- После завершения печати отображается показанный слева экран ожидания.

Настройки печати

Основные операции

Печать по Wi-Fi

Οδπογγγα

Солержание

Названия деталей

Печать с использованием кабеля USB

Устранение неполадок

Приложение

32

С помощью смартфона подключитесь к сети, отображаемой на экране принтера.

Отображается показанный слева экран.

(Правка) (145).

Пароль можно изменить, нажав кнопку EDIT

- В настройках Wi-Fi смартфона выберите идентификатор SSID (имя сети), отображаемый на принтере.
- В поле пароля введите пароль, отображаемый на принтере.
- Начатую печать невозможно отменить кнопкой <>> на принтере SELPHY. Для остановки печати используйте смартфон.
  - Принтер можно также подключить к смартфону через имеюшуюся точку доступа. В таком случае принтер и смартфон следует подключить к одной точке доступа. Сведения о порядке подключения принтера к точке доступа см. в разделе «Подключение принтера к точке доступа» (237).
    - Принтер не обеспечивает связи между подключенными к нему устройствами.

## Последующая печать

- Когда отображается экран ожидания, имя SSID и пароль можно посмотреть, нажав кнопку < OK >. На отображаемом экране можно также изменить пароль, нажав кнопку EDIT (Правка) (145).
- Даже в режиме ожидания можно печатать изображения с карты памяти, вставив карту для открытия экрана из шага 4 на 14.

| Обложка                                  |
|------------------------------------------|
| Содержание                               |
| Названия деталей                         |
| Основные операции                        |
| Настройки печати                         |
| Печать по Wi-Fi                          |
| Печать<br>с использованием<br>кабеля USB |
| Устранение неполадок                     |
| Приложение                               |
|                                          |

## Печать с камеры

Подключив принтер к камере. поддерживающей стандарт «DPS over IP» (стандарт PictBridge для полключений Wi-Fi), можно печатать, как указано ниже

## Подготовьте принтер SELPHY.

- Извлеките все установленные карты памяти и USB флэш-накопители.
- Вставьте кассету с загруженной бумагой и кассету с чернилами в принтер SELPHY. Подробнее см. разлел «Начальная полготовка» (18)

#### 2 Откройте экран настройки.

- Нажмите кнопку < =>.
- Кнопками < A>< V> выберите пункт Парам. беспр. лок. сети]. затем нажмите кнопку < OK >.
- Кнопками < A >< V > выберите пункт Параметры подкл.]. затем нажмите кнопку < OK >.

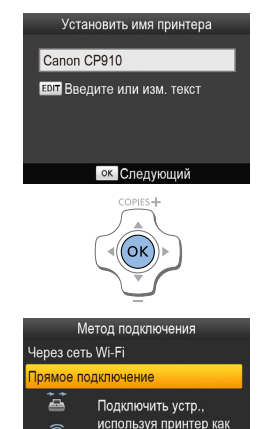

#### 3 Проверьте имя принтера.

- Проверьте отображаемое имя принтера и нажмите кнопку <**ОК**>.
- При подключении устройств по соединению Wi-Fi это имя булет отображаться на целевом устройстве для идентификации принтера.
- Имя принтера можно изменить, нажав кнопку EDIT (Правка) (144).

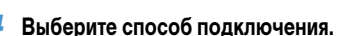

Кнопками < A >< V> выберите пункт Прямое подключение]. затем нажмите кнопку < ОК >.

# Οδπογγγα Солержание Названия деталей Основные операции Настройки печати Печать по Wi-Fi

Печать с использованием кабеля USB

Устранение неполадок

- Отображается показанный слева экран.
- Пароль можно изменить. нажав кнопку EDIT (Правка) (145).

Приложение

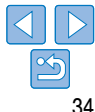

| Параметры подкл.  |         |
|-------------------|---------|
| Метод подключения |         |
| Через сеть        | ь Wi-Fi |
|                   | ES+     |

Парам, беспр. лок, сети

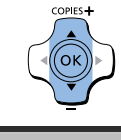

OK OK

упрош. точку доступа

II too

Подкл. цел. устр. к отображ. точ. дост. и печатайте SSID: CPSCO-444444 Пароль: 48021234 **EDIT** Правка

Заня

SELPHY

ок Отобразить пароль

Прямое подключение

## 5 С помощью камеры подключитесь к сети, отображаемой на экране принтера.

- В настройках Wi-Fi камеры выберите идентификатор SSID (имя сети), отображаемый на принтере.
- В поле пароля введите пароль, отображаемый на принтере.

## **6** Выполните печать с камеры.

- С помощью камеры выберите изображения и запустите печать.
- После начала печати отображается показанный слева экран.
- Не отсоединяйте устройства, пока отображается этот экран. Изображения могут быть напечатаны неправильно или не полностью.

 Когда камера больше не подключена, отображается показанный слева экран ожидания.

- Начатую печать невозможно отменить кнопкой < > на принтере SELPHY. Для остановки печати используйте камеру.
- Принтер можно также подключить к камере через имеющуюся точку доступа. В таком случае принтер и камеру следует подключить к одной точке доступа. Сведения о порядке подключения принтера к точке доступа см. в разделе «Подключение принтера к точке доступа» (<u>37</u>).
- Принтер не обеспечивает связи между подключенными к нему устройствами.

## Последующая печать

- После завершения настройки параметров подключения (134 35) при включении принтера автоматически отображается второй экран (экран ожидания) из шага 6. Для печати после появления экрана ожидания просто используйте камеру, как описано в шагах 5 – 6.
- Когда отображается экран ожидания, имя SSID и пароль можно посмотреть, нажав кнопку <**OK**>. На отображаемом экране можно также изменить пароль, нажав кнопку EDIT (Правка) ([] 45).
- Даже в режиме ожидания можно печатать изображения с карты памяти, вставив карту для открытия экрана из шага 4 на 14.

Основные операции Настройки печати Печать по Wi-Fi Печать с использованием кабеля USB

Οδπογγγα

Солержание

Названия деталей

Устранение неполадок

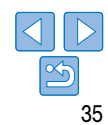

## Печать с компьютера

## Проверка совместимости точки доступа

- Чтобы можно было печатать с компьютера по подключению Wi-Fi, компьютер, на котором находятся отправляемые изображения, необходимо подключить к точке доступа.
- Используйте точку доступа, поддерживающую приведенные ниже стандарты Wi-Fi. . Для проверки стандартов, поддерживаемых точкой доступа, см. ее руководство пользователя.

| Стандарты             | IEEE 802.11b/g                                                                                                    |
|-----------------------|----------------------------------------------------------------------------------------------------|
| Поддерживаемые каналы | 1 – 11                                                                                                    |
| Способы передачи      | DSSS (IEEE 802.11b) и OFDM (IEEE 802.11g)                                                                                                    |
| Безопасность          | Открытая, 64- и 128-разрядное шифрование WEP (аутентификация<br>с открытой системой), WPA-PSK (TKIP), WPA-PSK (AES), WPA2-PSK (TKIP)<br>и WPA2-PSK (AES) |

|                                                                                                    | ддерживает функцию WPS (Wi-Fi Protected Setup).                                                                                                    |                                                                                              |
|----------------------------------------------------------------------------------------------------|----------------------------------------------------------------------------------------------------|----------------------------------------------------------------------------------------------|
| WPS-совместимые точки доступа Выполните подключение в соответствии с инструкциями раздела «WPS-совместимые точки доступа» ([[]]37)*. |                                                                                                    | Обложка                                                                                      |
| Гочки доступа, не поддерживающие                                                                                                    | Проверьте приведенные ниже сведения и выполните<br>подключение в соответствии с инструкциями раздела<br>«Точки доступа, не поддерживающие WPS» ([39].    | Содержание                                                                                   |
| /PS, или про которые не известно,<br>оддерживают ли они WPS                                                                          | <ul> <li>Имя сети (SSID/ESSID)</li> <li>Аутентификация/шифрование данных в сети (способ<br/>или режим шифрования)</li> <li>Пароль (ключ сети)</li> </ul> | Названия деталей                                                                             |
| Подключение через WPS невозможно ,<br>Выполните подключение в соответствии (<br>WPS» ([39).                                          | для точек доступа, в которых настроена защита WEP.<br>инструкциями раздела «Точки доступа, не поддерживающие                                             | Основные операции                                                                            |
| <ul> <li>• Если сетью управляет сист</li> </ul>                                                                                      | темный администратор. за сведениями о настройках                                                                                                    |                                                                                              |
| сети обращайтесь к этому                                                                                                    | администратору.                                                                                                    | Настройки печати                                                                             |
| сети обращайтесь к этому                                                                                                    | администратору.                                                                                                    | Настройки печати<br>Печать по Wi-Fi                                                          |
| сети обращайтесь к этому                                                                                                    | администратору.                                                                                                    | Настройки печати<br>Печать по Wi-Fi<br>Печать<br>с использованием<br>кабеля USB              |
| сети обращайтесь к этому                                                                                                    | администратору.                                                                                                    | Настройки печати<br>Печать по Wi-Fi<br>С использованием<br>кабеля USB<br>Устранение неполадо |

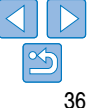

## Подключение принтера к точке доступа

Порядок полключения зависит от того, поллерживает ли точка доступа функцию WPS. (137) или нет (139).

## WPS-совместимые точки доступа

- Проверьте точку доступа.
- Убедитесь, что точка доступа включена и готова к установлению соединения.
- 2 Подготовьте принтер SELPHY.
- Извлеките все установленные карты памяти и USB флэш-накопители.
- Вставьте кассету с загруженной бумагой и кассету с чернилами в принтер SELPHY (118 - 10)

#### 3 Откройте экран настройки.

- Нажмите кнопку < =>.
- Кнопками < A >< V > выберите пункт Парам. беспр. лок. сети]. затем нажмите кнопку < OK >.
- Кнопками < A >< V > выберите пункт Параметры подкл.], затем нажмите кнопку < OK >.

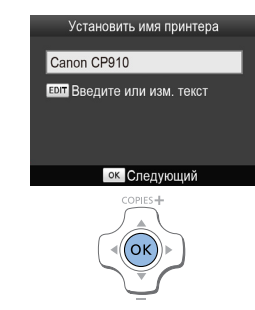

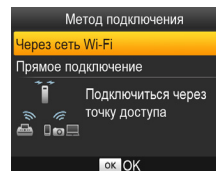

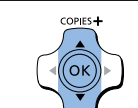

## Проверьте имя принтера.

- Проверьте отображаемое имя принтера и нажмите кнопку <**ОК**>.
- При подключении устройств по соединению Wi-Fi это имя будет отображаться на целевом vстройстве для идентификации принтера.
- Имя принтера можно изменить. нажав кнопку EDIT (Правка) (144).

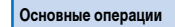

Названия деталей

Οδπογγγα

Солержание

#### Выберите способ подключения. 5

Кнопками < A >< V > выберите пункт [Через] сеть Wi-Fil. затем нажмите кнопку < OK >.

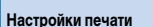

Печать по Wi-Fi

Печать с использованием кабеля USB

Устранение неполадок

Приложение

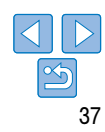

Через сеть Wi-Fi ⇒ Назал COPIES+ MENU οк

Парам беспр пок сети

Параметры подкл.

Метод подключения

Поиск точки доступа

- Ручные настройки
- Пегко полключайтесь к точкам лоступа поллерживающим WPS

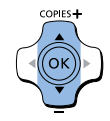

#### Полключение через WPS

#### Meton PBC

Метод PIN

#### Нажмите кнопку в точке доступа

Нажмите и удерж, кн. точки доступа, затем продолжите

ок Спелующий

#### 6 Выберите способ подключения к точке доступа.

Кнопками < A >< V> выберите пункт [Подключение через WPS], затем нажмите кнопку < OK >.

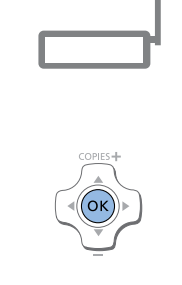

- Выберите способ подключения WPS. 7
  - Кнопками < A>< V> выберите пункт [Метод PBC]. затем нажмите кнопку < OK >.

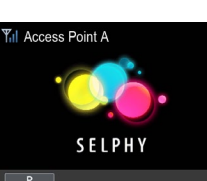

Отображается показанный слева экран.

вающий имя точки доступа.

теля точки доступа.

На точке доступа нажмите кнопку

подключения WPS и удерживайте

ее нажатой несколько секунд.

Установите соединение.

Нажмите кнопку < OK > на принтере.

к точке доступа]. Нажмите кнопку <**OK**>.

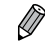

- Если на шаге 7 был выбран вариант [Метод PIN]. с помощью компьютера введите в точке доступа PIN-код (который отображается на принтере). нажмите кнопку < **OK** > на принтере. затем переходите к шагу 9. Инструкции по настройке PIN-кодов см. в руководстве пользователя точки доступа.
- Сила беспроводного сигнала отображается на принтере SELPHY с помощью следующих значков
- [ Т. ] Высокая. [ Т. ] Средняя. [ Т.] Низкая. [ Т.] Слабая. [ Т.] Вне зоны действия

 Свеления о расположении этой кнопки и ллитель-Солержание ности ее нажатия см. в руковолстве пользова-Названия деталей • На принтере отображается сообщение Полклю-Основные операции чение]. После установления соединения оно заменяется сообщением [Выполнено подключ. Настройки печати • Отображается показанный слева экран. указы-Печать по Wi-Fi

Οδπογγγα

Печать с использованием кабеля USB

Устранение неполадок

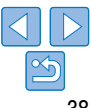

## Точки доступа, не поддерживающие WPS

## Проверьте точку доступа.

- Убелитесь, что точка доступа включена и готова. к установлению соединения.
- 2 Полготовьте принтер SELPHY.
- Извлеките все установленные карты памяти и USB флэш-накопители.
- Вставьте кассету с загруженной бумагой. и кассету с чернилами в принтер SELPHY (118 - 10)

#### 3 Откройте экран настройки.

- Кнопками < A >< V > выберите пункт Парам. беспр. лок. сети]. затем нажмите кнопку < OK >.
- Кнопками < A >< V > выберите пункт Параметры подкл.]. затем нажмите кнопку < OK >.

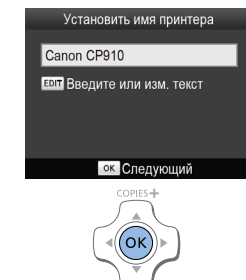

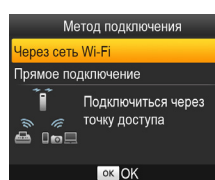

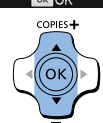

## Проверьте имя принтера.

- Проверьте отображаемое имя принтера и нажмите кнопку <**ОК**>.
- При подключении устройств по соединению Wi-Fi это имя будет отображаться на целевом vстройстве для идентификации принтера.
- Имя принтера можно изменить. нажав кнопку EDIT (Правка) (144).

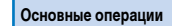

Названия деталей

Οδπογγγα

Солержание

#### Выберите способ подключения. 5

Кнопками < A >< V > выберите пункт [Через] сеть Wi-Fil. затем нажмите кнопку < OK >.

| Настроики печати |
|------------------|

Печать по Wi-Fi

Печать с использованием кабеля USB

Устранение неполадок

Приложение

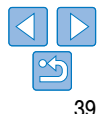

Нажмите кнопку < =>.

Парам, беспр. лок. сети

Параметры подкл.

| Метод подключения<br>Подключение через WPS<br>Поиск точки доступа          | 6 Выберите способ подключения<br>к точке доступа.                                                                                                    | Ввод пароля<br>12345678                  | <ul> <li>Введите пароль.</li> <li>Нажмите кнопку EDIT (Правка), чтобы открыть</li> </ul>                                                              | Обложка                                  |
|----------------------------------------------------------------------------|----------------------------------------------------------------------------------------------------|------------------------------------------|----------------------------------------------------------------------------------------------------|------------------------------------------|
| Ручные настройки<br>Поиск ближайших точек доступа<br>и выбор одной из них  | <ul> <li>Кнопками &lt; ▲&gt;&lt; ▼&gt; выберите пункт [Поиск<br/>точки доступа], затем нажмите кнопку &lt; OK&gt;.</li> <li>Отображается список найденных ближайших</li> </ul> | Елт Введите или изм. текст<br>В WPA/WPA2 | экран ввода, затем введите пароль ([[]45).<br>Нажмите кнопку < <b>ОК</b> >.                                                                           | Содержание                               |
| COPIES+                                                                    | точек доступа.                                                                                                    | ок Спедующий<br>copies+                  |                                                                                                    | Названия деталей                         |
|                                                                            |                                                                                                    |                                          |                                                                                                    | Основные операции                        |
| Выбор точки доступа<br>Access Point A<br>Access Point B<br>₽               | <ul> <li>7 Выберите точку доступа.</li> <li>• Кнопками &lt; ▲ &gt;&lt; ▼&gt; выберите точку доступа,</li> </ul>                                                                | Выполнено подключ.<br>к точке доступа    | <ul> <li>Проверьте точку доступа.</li> <li>После подсоединения принтера к точке доступа<br/>отображается показанный слева экран. Проверьте</li> </ul> | Настройки печати                         |
| Access Point C     B       Access Point D     B       Access Point E     B | затем нажмите кнопку < <b>UK</b> >.                                                                                                    | Access Point A                           | указанное имя точки доступа и нажмите кнопку < <b>OK</b> >.                                                                                           | Печать по Wi-Fi                          |
| COPIES +                                                                   |                                                                                                    |                                          |                                                                                                    | Печать<br>с использованием<br>кабеля USB |
|                                                                            |                                                                                                    |                                          |                                                                                                    | Устранение неполадок                     |
|                                                                            |                                                                                                    |                                          |                                                                                                    | Приложение                               |

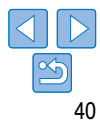

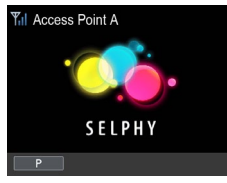

### • Отображается показанный слева экран.

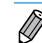

- Если на шаге 7 выбрать открытую точку доступа и нажать кнопку < **OK** >. отображается экран из шага 9.
- Список может содержать до 20 точек доступа. Если требуемая точка доступа отсутствует в списке, нажмите кнопку < >> и выберите пункт [Ручные настройки] на шаге 6 на 140. чтобы указать точку доступа вручную. В соответствии с отображаемыми на экране инструкциями введите идентификатор SSID. параметры безопасности и пароль (145).
- Если используется защита WEP и на щаге 8 ввелен неправильный пароль после нажатия кнопки <OK> и повторного нажатия кнопки <OK> после отображения сообщения производится переход на шаг 9, но печать невозможна. Проверьте пароль точки доступа и попробуйте выполнить подключение еще раз. начиная с шага 3.
- Сила беспроводного сигнала отображается на принтере SELPHY с помощью следующих. значков

[ Ү. ] Высокая, [ Ү. ] Средняя, [ Ү. ] Низкая, [ Ү ] Слабая, [ Ү. ] Вне зоны действия

## Последующие подключения

для открытия экрана из шага 4 на 114.

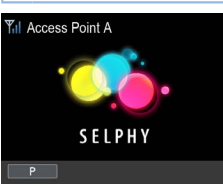

(256).

(144)

• После полключения к точке лоступа принтер будет автоматически подключаться к этой точке доступа при каждом включении. и будет отображаться показанный слева экран ожилания.

другой причине, отображается значок [ Ух]. Проверьте параметры точки доступа

Солержание Названия деталей • Если точка доступа выключена или соединение не удается установить по какой-либо Основные операции Даже в режиме ожидания можно печатать изображения с карты памяти, вставив карту Настройки печати Автоматическое подключение к точке доступа при включении можно также отключить Печать по Wi-Fi

Οδπογγγα

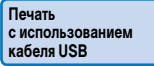

Устранение неполадок

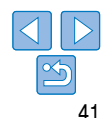

## Подготовка компьютера

## Проверка компьютерной среды

Принтер SELPHY может полключаться по Wi-Fi к компьютерам, работающим пол управлением следующих операционных систем.

|                                    | Windows                    | Macintosh              |
|------------------------------------|----------------------------|------------------------|
| ос                                 | Windows 8<br>Windows 7 SP1 | Mac OS X 10.6.8 – 10.8 |
| Свободное пространство<br>на диске | Приблизительно 5 МБ*       | Приблизительно 7 МБ*   |

\* Пространство, необходимое для установки драйвера принтера. Пространство, необходимое для работы программного обеспечения и печати зависит от программного обеспечения и данных печати.

## Установка драйвера принтера (Windows)

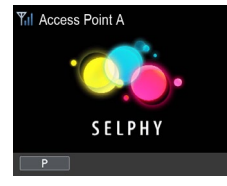

- Убедитесь, что принтер SELPHY подключен к точке доступа.
- Убедитесь, что на принтере SELPHY отображается показанный слева экран.

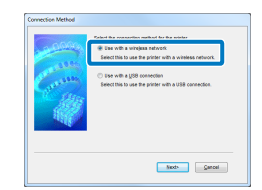

## Запустите установку.

- Вставьте компакт-диск из комплекта поставки в компьютер и дважды шелкните значок диска в меню [Компьютер] или [Мой компьютер].
- Дважды шелкните папку [Driver].

| - ALLA | Automatically det<br>Solect the pinter | noting the printers on the net<br>to see from the lot. | not.                  |  |
|--------|----------------------------------------|--------------------------------------------------------|-----------------------|--|
| Gran   | Madel<br>Canon SELITIO                 | M/C Address                                            | P Addwin<br>XXXXXXXXX |  |
| 111    |                                        |                                                        | Update                |  |

 В зависимости от разрялности компьютера. (32 или 64 разряда, как показано в разлеле Обложка [Тип системы]) дважды шелкните палку [32Bit] или [64Bit]. Чтобы узнать [Тип системы], нажмите правой Солержание кнопкой мыши [Компьютер] или [Мой компьютер] и выберите [Свойства]. Дважды шелкните [Setup.exe]. Названия деталей • Для завершения установки следуйте отображаемым инструкциям. Если отображается окно «User Account Control/ Основные операции Контроль учетных записей пользователей». следуйте отображаемым на экране инструкциям. Настройки печати Выберите способ подключения. • При появлении показанного слева экрана выберите [Use with a wireless network/Использовать Печать по Wi-Fi с беспроводной сетью] и нажмите кнопку [Next/ Далее].

Для завершения процесса установки выберите принтер, к которому

требуется подключиться.

• Будет установлен драйвер принтера.

кнопку [Next/Далее].

Печать с использованием кабеля USB

Устранение неполадок

• Выберите принтер для подключения и нажмите Приложение

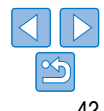

## Установка драйвера принтера и регистрация принтера (Macintosh)

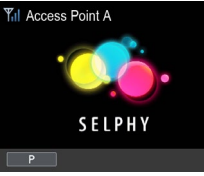

| 00<br>3                            |                            | Add Printe | 2       |     |
|------------------------------------|----------------------------|------------|---------|-----|
| Tak Fax P Wedows                   |                            |            | Search  |     |
| Printer Name                       |                            |            | A Kind  |     |
| Canon CP910                        |                            |            | Bonjeur |     |
| Name:<br>Location:<br>Print Using: | Canon CP910<br>Canon CP910 |            |         | :   |
|                                    |                            |            |         | Add |

cnvbmscp

- Убедитесь, что принтер SELPHY подключен к точке доступа.
- Убедитесь, что на принтере SELPHY отображается показанный слева экран.

## Установите драйвер принтера.

- Вставьте компакт-лиск из комплекта поставки в компьютер и дважды щелкните значок диска на рабочем столе или в боковом меню.
- Дважды шелкните папку [Driver].
- Дважды шелкните значок [ ].
- Для установки драйвера принтера следуйте инструкциям на экране.

## Зарегистрируйте принтер.

- Откройте [System Preferences/Системные] настройки] 
  [Print & Scan/Печать и сканирование].
- Нажмите значок [+] ниже списка.
- Если появляется всплывающее меню, нажмите [Add Printer or Scanner/Добавить принтер или сканер] или [Add Other Printer or Scanner/Добавить другой принтер или сканер].
- Выберите принтер с именем «Canon CP910» (введите: «спуbmscp») и нажмите [Add/Добавить].

## Печать с компьютера

D

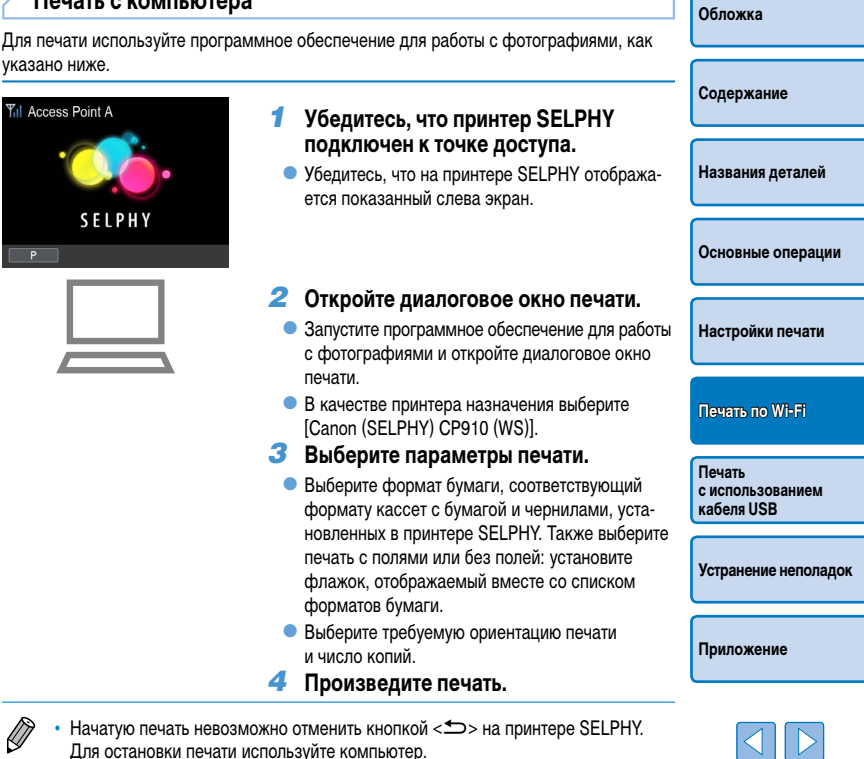

• Инструкции приведены в руководстве пользователя компьютера или программного обеспечения для работы с фотографиями.

## Другие функции Wi-Fi

## Изменение способа подключения

Способ подключения можно изменить, чтобы он соответствовал способу использования принтера.

- Нажмите кнопку < (三), кнопками < ▲>< ▼> выберите пункт [Парам. беспр. лок. сети], затем нажмите кнопку < OK>.
- Кнопками <▲><▼> выберите пункт [Метод подключения], затем нажмите кнопку <OK>.
- Кнопками <▲><▼> выберите способ подключения, затем нажмите кнопку <OK>.

## Отключение Wi-Fi

Отключение соединений Wi-Fi производится следующим образом.

- Нажмите кнопку < (三)>, кнопками < ▲>< ▼> выберите пункт [Парам. беспр. лок. сети], затем нажмите кнопку < OK>.
- Кнопками <▲><▼> выберите пункт [Wi-Fi], затем нажмите кнопку <OK>.
- Кнопками <▲><▼> выберите пункт [Выключить], затем нажмите кнопку <OK>.
- Чтобы снова включить соединения Wi-Fi, повторите эти шаги и выберите [Включить].

## Проверка сведений о параметрах Wi-Fi

Проверка сведений о принтере (включая его имя и IP-адрес) производится следующим образом.

- Нажмите кнопку < 三>, кнопками < ▲>< ▼> выберите пункт [Парам. беспр. лок. сети], затем нажмите кнопку < OK>.
- Кнопками <▲><▼> выберите пункт [Подтвердить параметры], затем нажмите кнопку <ОК>.
- Нажимайте кнопки <▲><▼>, чтобы проверить информацию о параметрах.
- Для выхода нажмите кнопку < >>.

- Изменение имени принтера Обложка Изменение имени принтера (1139) произволится следующим образом. Нажмите кнопку < >>, кнопками < >>< >> выберите пункт Парам, беспр. лок, сети]. затем нажмите кнопку < OK >. Солержание • Кнопками <▲><▼> выберите пункт [Другие параметры], затем нажмите кнопку <OK> Кнопками < >< >> выберите пункт [Установить имя принтера]. затем нажмите Названия деталей кнопку < OK >• Нажмите кнопку EDIT (Правка), чтобы открыть экран ввода, затем введите новое имя принтера (145). Основные операции Указание протокола связи Выберите версию IP. Настройки печати Выберите версию IP. Нажмите кнопку < =>, кнопками < >< >> выберите пункт Парам, беспр. лок. сети]. Печать по Wi-Fi затем нажмите кнопку < OK >. • Кнопками <▲><▼> выберите пункт [Другие параметры], затем нажмите кнопку Печать <**OK**>. с использованием Кнопками < >< V> выберите пункт [Параметры IPv4/IPv6]. затем нажмите кабеля USB кнопку <**ОК**>. • Кнопками <▲><▼> выберите версию, затем нажмите кнопку <OK>. Устранение неполадок Проверьте указанные сведения и нажмите кнопку <OK>.
  - Если выбран вариант [IPv4], переходите к шагу 2.
- Если выбран вариант [IPv6], настройка завершена.

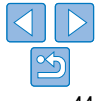

- Для конфигурации с автоматическим заданием IP-адреса выберите вариант [Авто] и нажмите кнопку < OK >. На этом настройка завершена.
- Чтобы ввести IP-адрес вручную, выберите вариант [Вручную] и нажмите кнопку < OK >. Переходите к шагу 3.
- 3 Введите IP-адрес.
- Кнопками <<>>> перемещайте курсор, кнопками <▲><V> задавайте значения, затем нажмите кнопку <OK>.

## **4** Введите маску подсети.

- Кнопками <<>>> перемещайте курсор, кнопками <▲><▼> задавайте значения, затем нажмите кнопку <OK>.
- 5 Проверьте настройки.
- Проверьте заданные настройки и нажмите кнопку < OK >.

## Восстановление значений по умолчанию для параметров Wi-Fi

Сброс параметров Wi-Fi, таких как имя принтера, данные точки доступа и пароль, производится указанным ниже образом.

- Нажмите кнопку < (三), кнопками < ▲>< ▼> выберите пункт [Парам. беспр. лок. сети], затем нажмите кнопку < OK>.
- Кнопками <▲><▼> выберите пункт [Сбросить настройки], затем нажмите кнопку <ОК>.
- Подтвердите свои намерения, нажав кнопку < OK >.

## Ввод информации

При вводе имени принтера, пароля или другой информации нажмите кнопку EDIT (Правка), чтобы открыть экран ввода.

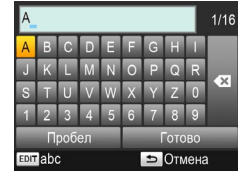

## Ввод информации

 Кнопками <▲><▼><<>> выберите букву, цифру или символ, затем нажмите кнопку <OK>.
 Чтобы ввести пробел, выберите [Пробел] и нажмите кнопку <OK>.

## Удаление информации

 Кнопками < ▲>< ▼>< ◀>< ►> выберите клавишу [ ◀ ], затем нажмите кнопку < OK>.

## Переключение режимов ввода

 Для переключения с верхнего регистра на нижний и затем на ввод символов несколько раз нажмите кнопку EDIT (Правка).

## Возврат на предыдущий экран

- Чтобы подтвердить введенные данные и вернуться на предыдущий экран, кнопками <▲><▼><◀>< <▶> выберите клавишу [Готово], затем нажмите кнопку <**OK**>.
- Чтобы отменить введенные данные и вернуться на предыдущий экран, нажмите кнопку < >>.

Настройки печати

Печать по Wi-Fi

Печать с использованием кабеля USB

Устранение неполадок

Приложение

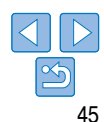

Обложка

Солержание

Названия деталей

Основные операции

## Печать с помощью технологии AirPrint

Используя технологию AirPrint. можно печатать напрямую с устройства Apple (например. iPad, iPhone, iPod touch или компьютер Macintosh) без установки драйвера принтера или специального приложения.

Для использования технологии AirPrint требуется одно из следующих устройств.

- iPad (все молели)\*
- iPhone (3GS и новее)\*
- iPod touch (третье поколение и новее)\*
- Компьютер Macintosh (с OS X 10.7 10.8)

\* Убедитесь, что установлена новейшая версия iOS.

## Подготовка к использованию технологии AirPrint

## Без точки доступа

Даже при отсутствии точки доступа можно печатать напрямую с устройства Apple, подключенного к принтеру по беспроводному соединению. Подключите устройство в соответствии с инструкциями из шагов 2 – 6 раздела

«Печать со смартфона» (131 – 32).

## С точкой доступа

Подключите принтер и устройство Apple к одной точке доступа.

Порядок подключения зависит от того, поддерживает ли точка доступа функцию WPS (137) или нет (139). Для установления соединения следуйте одной из этих процедур.

| Печать с iPad, iPhone или iPod touch                                                                                                    | Обложка                        |  |
|----------------------------------------------------------------------------------------------------|--------------------------------|--|
| <b>1</b> Выберите пункт [Печать].                                                                                                    |                                |  |
| <ul> <li>В приложении на устройстве Apple нажмите значок [</li></ul>                                                                                     | Содержание                     |  |
| 2 Настройте параметры принтера.                                                                                                    |                                |  |
| <ul> <li>В поле [Принтер] выберите [Canon CP910].</li> </ul>                                                                                             |                                |  |
| <ul> <li>Укажите число экземпляров.</li> </ul>                                                                                                    | пазвания деталеи               |  |
| <b>3</b> Произведите печать.                                                                                                    |                                |  |
| • Для печати нажмите [Печать].                                                                                                    | Основные операции              |  |
| • Пункт [Параметры печать] на шаге 2 может не отображаться – это зависит                                                                                 |                                |  |
| <ul> <li>от совместимости приложения с технологией AirPrint. Если параметры печати<br/>недоступны, печать из приложения невозможна.</li> </ul>           | Настройки печати               |  |
| <ul> <li>Чтобы во время печати выполнить другую операцию, дважды нажмите кнопку Home (В начало).</li> <li>Отображается значок [Центр печати].</li> </ul> | Печать по Wi-Fi                |  |
| - Для проверки состояния:                                                                                                    |                                |  |
| Нажмите значок [Центр печати].<br>-                                                                                                    | Печать                         |  |
| - Для отмены печати:<br>Нажмите значок [Центр печати], затем нажмите [Отмена печати].                                                                    | с использованием<br>кабеля USB |  |
|                                                                                                    |                                |  |
|                                                                                                    | Устранение неполадок           |  |
|                                                                                                    |                                |  |

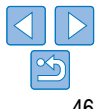

## Печать с компьютера

## Добавление принтера в список принтеров на компьютере

После подключения принтера и компьютера к одной точке доступа зарегистрируйте принтер в компьютере. как указано ниже.

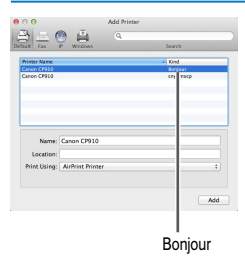

- Откройте [System Preferences/Системные] настройки] ► [Print & Scan/Печать и сканирование].
- Нажмите значок [+] ниже списка.
- Если появляется всплывающее меню, нажмите [Add Printer or Scanner/Добавить принтер или сканер] или [Add Other Printer or Scanner/Добавить другой принтер или сканер].
- Выберите принтер с именем «Canon CP910» (тип: «Boniour»), выберите «AirPrint Printer/ Принтер AirPrint» в пункте [Print Using/Печать с помощью], затем нажмите [Add/Добавить].

## Печать

- Откройте диалоговое окно печати.
- Запустите программное обеспечение для работы с фотографиями и откройте диалоговое окно печати.
- В качестве принтера назначения выберите [Canon CP910].

## Выберите параметры печати.

- Укажите формат бумаги, ориентацию и число экземпляров.
- Для печати на формате Р выберите [Postcard/Открытка].
- Для печати на формате С выберите формат бумаги [Custom/Произвольный], затем в настройках формата введите ширину 54 мм и высоту 86 мм.

## Произведите печать.

Для печати нажмите кнопку [Print/Печать].

## Если печать с помощью технологии AirPrint невозможна

Если печать невозможна, проверьте следующее.

- Убелитесь, что принтер включен. Если принтер включен, попробуйте перезалустить его и проверьте, не устранена ли неполалка.
- Убелитесь, что принтер полключен по Wi-Fi к той же точке доступа, что и устройство Apple.
- Убедитесь, что правильно загружены кассеты с бумагой и чернилами.
- Извлеките все установленные карты памяти, флаци-накопители USB и USB-кабели.
- Убедитесь, что на экране принтера нет никаких сообщений об ошибках.
- При печати с компьютера после подключения принтера к точке доступа зарегистрируйте принтер на компьютере (137).
- Попробуйте сбросить параметры Wi-Fi (145) и подключиться еще раз. Если неполадка не устранена, попробуйте другой способ печати (231, 34, 36) и убедитесь, что принтер может правильно печатать. Если печать все равно невозможна. см. раздел «Устранение неполадок» (153).

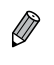

Соединение Wi-Fi начинает работать только через несколько минут после включения принтера. Перед попыткой печати убедитесь, что принтер подключен к точке доступа (141).

Солержание Названия деталей Основные операции Настройки печати Печать по Wi-Fi Печать с использованием кабеля USB

Обложка

Устранение неполадок

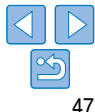

## Печать с использованием кабеля USB

В этой главе описано подключение камеры или компьютера с помощью кабеля USB для печати.

| Названия деталей                         |
|------------------------------------------|
| Основные операции                        |
| Настройки печати                         |
| Печать по Wi-Fi                          |
| Печать<br>с использованием<br>кабеля USB |
| Устранение неполадок                     |
| Приложение                               |
|                                          |

| Печать с компьютера   | 49 |
|-----------------------|----|
| Подготовка компьютера | 49 |
| Печать с компьютера   | 50 |
| Печать с компьютера   | 50 |

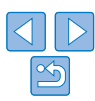

Обложка

Содержание

## Печать с компьютера

Ниже в качества примера приведены инструкции для работы в OC Windows 7 и Mac OS X 10.7.

## Подготовка компьютера

## Необходимые компоненты

- Компьютер
- Компакт-диск из комплекта поставки (SELPHY CP910 Solution Disk, 2)
- Кабель USB (2,5 м или короче) продается отдельно (порт принтера SELPHY: Mini-B)

## Требования к системе

|                                       | Windows                                                           | Macintosh              |  |
|---------------------------------------|-------------------------------------------------------------------|------------------------|--|
| ос                                    | Windows 8<br>Windows 7 SP1<br>Windows Vista SP2<br>Windows XP SP3 | Mac OS X 10.6.8 – 10.8 |  |
| Свободное<br>пространство<br>на диске | Приблизительно 5 МБ*                                              | Приблизительно 7 МБ*   |  |

\* Пространство, необходимое для установки драйвера принтера. Пространство, необходимое для работы программного обеспечения и печати зависит от программного обеспечения и данных печати.

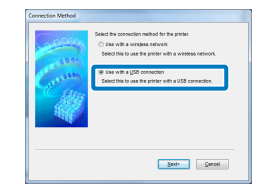

## Установка драйвера принтера (Windows)

## Запустите установку.

- Вставьте компакт-диск из комплекта поставки в компьютер и дважды щелкните значок диска в меню [Компьютер] или [Мой компьютер].
- Дважды щелкните папку [Driver].
- В зависимости от разрядности компьютера (32 или 64 разряда, как показано в разделе [Тип системы]) дважды щелкните папку [32Bit] или [64Bit].

Чтобы узнать [Тип системы], нажмите правой кнопкой мыши [Компьютер] или [Мой компьютер] и выберите [Свойства].

- Дважды щелкните [Setup.exe].
- Для завершения установки следуйте отображаемым инструкциям.
- Если отображается окно «User Account Control/ Контроль учетных записей пользователей», следуйте отображаемым на экране инструкциям.

## 2 Выберите способ подключения.

 Windows 7 или Windows 8: при появлении показанного слева экрана выберите [Use with a USB connection/Использовать с USB-подключением] и нажмите кнопку [Next/Далее]. Содержание

Названия деталей

Обложка

Основные операции

Настройки печати

Печать по Wi-Fi

Печать с использованием кабеля USB

Устранение неполадок

![](_page_48_Picture_29.jpeg)

![](_page_49_Picture_0.jpeg)

![](_page_49_Picture_1.jpeg)

Кабель USB, продается отдельно

![](_page_49_Picture_3.jpeg)

- Когда откроется показанный слева экран, подготовьте принтер и подключите его к компьютеру.
- Выключите принтер SELPHY и извлеките установленные карты памяти и флэш-накопители USB.
- Вставьте кассету с загруженной бумагой и кассету с чернилами в принтер SELPHY (<u>8</u> – 10).
- Для подключения принтера SELPHY к компьютеру используйте USB-кабель. Инструкции приведены в руководстве пользователя компьютера или кабеля.

- Включите принтер для завершения процесса установки.
- Нажмите кнопку < ()>, чтобы включить принтер SELPHY.
- Будет установлен драйвер принтера.

## Установка драйвера принтера (Macintosh)

3

- Вставьте компакт-диск из комплекта поставки в компьютер и дважды щелкните значок диска на рабочем столе или в боковом меню.
- Дважды щелкните папку [Driver].
- 🔍 Дважды щелкните значок [🐲].
- Для завершения установки следуйте отображаемым инструкциям.

| Печать  | С | компьютера   |
|---------|---|--------------|
| TICHUID | • | Kolimbioropu |

|   |                                                                                                    | CONOMAG                                  |
|---|----------------------------------------------------------------------------------------------------|------------------------------------------|
| 1 | Подготовьте принтер SELPHY.                                                                                                    |                                          |
| • | Извлеките все установленные карты памяти<br>и USB флэш-накопители.<br>Вставьте кассету с загруженной бумагой и кассету.                 | Содержание                               |
| • | с чернилами в принтер SELPHY ([]]8 – 10).<br>Если принтер еще не подключен к компьютеру,<br>выключите принтер. подключите его к компью- | Названия деталей                         |
| 2 | теру с помощью USB-кабеля (Д50), затем снова включите принтер.                                                                          | Основные операции                        |
| - | откроите диалоговое окно печати.                                                                                                    |                                          |
| • | Запустите программное обеспечение для работы<br>с фотографиями и откройте диалоговое окно<br>печати                                     | Настройки печати                         |
| • | В качестве принтера назначения выберите<br>[Canon (SELPHY) CP910].                                                                      | Печать по Wi-Fi                          |
| 3 | Выберите параметры печати.                                                                                                    |                                          |
| • | Выберите формат бумаги, соответствующий<br>формату кассет с бумагой и чернилами, уста-<br>иовленных в принтар SEI PHV Также выберите    | Печать<br>с использованием<br>кабеля USB |
|   | почать с полями или без полей: установите<br>флажок, отображаемый вместе со списком<br>фолматов бимаги                                  | Устранение неполадок                     |
| • | Выберите требуемую ориентацию печати и число копий.                                                                                     | Приложение                               |
| 4 | троизведите печать.                                                                                                    |                                          |

06-0-

- Начатую печать невозможно отменить кнопкой < >> на принтере SELPHY. Для отмены печати удалите задание печати на компьютере.
- При подсоединении к компьютеру через концентратор USB принтер может. работать неправильно
- Принтер может работать неправильно, если одновременно используются другие USB-устройства, кроме мыши и клавиатуры. В этом случае отсоедините другие USB-устройства, отсоедините и повторно подсоедините принтер.
- Когда к USB-порту подсоединен принтер, не допускайте перехода компьютера. в режим ожидания или в спяший режим. Если принтер подключен через порт USB. и компьютер перешел в режим ожидания, выведите компьютер из него. не отсоединяя USB-кабель. В случае сбоя при восстановлении, перезапустите компьютер.
- Инструкции приведены в руководстве пользователя компьютера или программного обеспечения для работы с фотографиями.
- Если на принтере SELPHY отображается сообщение об ошибке, проверьте также сообщения об ошибках на компьютере (в режиме рабочего стола). Сообщения автоматически исчезают после устранения указанной проблемы.
- Если на компьютере отображается сообщение, можно также нажать [Отмена] для отмены печати.
- Macintosh: если принтер [Canon CP910] недоступен в качестве принтера назначения, зарегистрируйте принтер в компьютере следующим образом.
  - Откройте [System Preferences/Системные настройки] ► [Print & Scan/Печать и скани-T рование] (или [Print & Fax/Печать и факс]).
- Нажмите значок [+] ниже списка. (2)
- 3 Выберите [Canon CP910].
- (4) Нажмите [Add/Добавить].

| Обложка                                  |
|------------------------------------------|
| Содержание                               |
| Названия деталей                         |
| Основные операции                        |
| Настройки печати                         |
| Печать по Wi-Fi                          |
| Печать<br>с использованием<br>кабеля USB |
| Устранение неполадок                     |
| Приложение                               |
|                                          |

51

## Печать с камеры

Полключив PictBridge-совместимую камеру, можно выбирать изображения на камере и печатать их.

Ниже для примера приведены инструкции для печати с использованием компактной цифровой камеры Canon. Если ваша камера работает иначе, см. руководство пользователя, прилагаемое к цифровой камере.

![](_page_51_Picture_3.jpeg)

![](_page_51_Picture_4.jpeg)

- Подготовьте принтер SELPHY. Убелитесь, что в принтере SEI PHY не установлены.
  - карты памяти.
- Подключите принтер SELPHY к камере с помошью USB-кабеля (149).

печати используйте камеру

PictBridge в сетевой среде

(Печать DPOF)

Инструкции о настройке информации DPOF приведены в руководстве пользователя камеры. Даты и номера файлов представляют собой установленную в камере информацию DPOF. которую невозможно изменить в принтере SELPHY.

Начатую печать невозможно отменить кнопкой < >> на принтере SELPHY. Для остановки

PictBridge – это отраслевой стандарт, принятый ассоциацией CIPA. Он позволяет печатать

изображения, снятые любой цифровой фото- или видеокамерой, поддерживающей стан-

дарт PictBridge, полключая камеру к принтеру напрямую, без использования компьютера.

Этот принтер совместим со стандартом «DPS over IP», который позволяет использовать

Печать с использованием параметров, заданных в камере

Установка в принтер карты памяти, на которой содержится информация DPOF, настро-

енная в камере, приводит к отображению сообщения [Остались изобр. DPOF / Печатать

изображения?]. Для просмотра информации о печати, установленной в камере, нажмите кнопку <OK>. для печати всех указанных изображений за один раз нажмите кнопку <D->.

- Изображения, для которых параметр [Тип печати] имеет значение [Стандарт], подготовленные на камерах Canon. печатаются в соответствии с параметрами в разделе «Настройка параметров» (23 – 29).
- Можно также просмотреть информацию о печати, установленную в камере: нажмите кнопку < =>, выберите [Печать DPOF] и нажмите кнопку < OK >. Однако пункт [Печать DPOFI отображается только в том случае, когда установлена карта памяти, настроенная в камере.

Обложка

Солержание

Названия деталей

Основные операции

Настройки печати

Печать по Wi-Fi

Печать с использованием кабеля USB

Устранение неполадок

![](_page_51_Picture_21.jpeg)

![](_page_51_Picture_22.jpeg)

- Включите принтер SELPHY. затем включите камеру и перейдите в режим воспроизведения.
- На некоторых камерах при этом отображается значок 📶
- На камере выберите изображения и подготовьтесь к печати.
- Запустите печать с камеры.
- После печати выключите принтер SELPHY и камеру и отсоедините кабель.

![](_page_51_Picture_28.jpeg)

Для устранения неполадок в работе принтера SELPHY сначала обратитесь к указанным ниже пунктам. Если приведенные ниже рекомендации не помогли устранить неполадку, обратитесь в службу поддержки клиентов компании Canon.

| Содержание                               |
|------------------------------------------|
| Названия деталей                         |
| Основные операции                        |
| Настройки печати                         |
| Печать по Wi-Fi                          |
| Печать<br>с использованием<br>кабеля USB |
| Устранение неполадок                     |
| Приложение                               |
|                                          |

Обложка

| Титание | 54 |
|---------|----|
| Экран   |    |
| Течать  | 54 |
|         |    |

| Бумага               | 55 |
|----------------------|----|
| Ŵi-Fi                |    |
| Сообщения об ошибках |    |

## Г Питание

#### Невозможно включить принтер SELPHY

- Проверьте правильность подключения кабеля питания (210).
- Удерживайте кнопку < () > нажатой, пока не появится начальный экран () 12).
- При использовании аккумулятора NB-CP2L и зарядного устройства CG-CP200 (оба продаются отдельно) проверьте, что аккумулятор заряжен и правильно установлен, а кабель правильно подключен.

## Экран

## Вместо изображений отображается знак [?]

 Отображение невозможно, так как отсутствует эскиз изображения. Изображение можно просмотреть перед печатью, нажав кнопку <<sup>Q</sup> > для отображения на весь экран.

## Печать

#### Не выполняется печать

- Убедитесь, что принтер SELPHY включен (1212).
- Убедитесь, что правильно загружены кассеты с бумагой и чернилами (110).
- Убедитесь, что лист с чернилами натянут ([]8).
- Убедитесь, что используется бумага, специально предназначенная для принтера SELPHY ([]]9).
- При необходимости замените кассету с чернилами и заполните кассету с бумагой ([]15).
- Убедитесь, что используется правильное сочетание бумаги, кассеты для бумаги и кассеты с чернилами ((18)).
- Принтер SELPHY временно приостанавливает работу в случае перегрева. Это не является признаком неисправности. Подождите, пока принтер остынет. При непрерывной работе в жарких условиях или в случае внутреннего перегрева принтера при заблокированных задних вентиляционных отверстиях (\_\_\_\_\_5) принтер SELPHY может приостанавливать печать, что увеличивает продолжительность печати.

| Н | евозможно отображение или печать изображении с карт памяти или флэш-<br>акопителей USB.                                                                                  | Обложка                 |
|---|----------------------------------------------------------------------------------------------------|-------------------------|
| • | Убедитесь, что карта памяти полностью вставлена в правильное гнездо этикеткой вверх (🛄 13, 14).                                                                          |                         |
| • | Убедитесь, что флэш-накопитель USB вставлен правильно и полностью (🛄16).                                                                                                 |                         |
| • | Убедитесь, что формат изображения поддерживается принтером (🛄 13).                                                                                                    | Содержание              |
| • | Убедитесь, что если для карты памяти требуется адаптер, она вставлена с адаптером (🛄 13).                                                                                |                         |
| H | евозможна печать с камеры                                                                                                    |                         |
| • | Убедитесь, что камера поддерживает стандарт PictBridge (🛄52).                                                                                                    | Названия деталей        |
| • | Убедитесь, что принтер SELPHY правильно подключен к цифровой камере (🛄 52).                                                                                              |                         |
| • | Убедитесь, что элементы питания камеры заряжены. Если элементы питания разряжены, замените их полностью заряженными или новыми.                                          | Основные операции       |
| H | евозможна печать с компьютера                                                                                                    |                         |
| • | Убедитесь, что драйвер принтера правильно установлен (🛄49).                                                                                                    |                         |
| • | Извлеките все установленные карты памяти и USB флэш-накопители.                                                                                                    | Настроики печати        |
| • | При печати по подключению Wi-Fi убедитесь, что принтер SELPHY и компьютер правильно подключены к точке доступа (📖 37).                                                   |                         |
| • | При печати через USB убедитесь, что принтер SELPHY подключен непосредственно к компьютеру кабелем USB ( <u>150</u> ).                                                    | Печать по Wi-Fi         |
| • | Windows: убедитесь, что принтер не отключен от сети. В этом случае нажмите значок принтера<br>правой кнопкой мыши и переведите его в режим онлайн.                       | Печать с использованием |
| • | Macintosh: убедитесь, что принтер SELPHY добавлен в список принтеров ( 143).                                                                                             | кабеля USB              |
| П | ри печати с карт памяти или USB флэш-накопителей не печатается дата                                                                                                    |                         |
| • | Убедитесь, что принтер SELPHY настроен для печати даты (С228).<br>Обратите внимание, что при печати DPOF печать даты настраивается на камере.                            | Устранение неполадо     |
| Π | ри печати с камеры не печатается дата                                                                                                    |                         |
| • | Убедитесь, что в камере включен параметр вставки даты. Обратите внимание, что при стандартных<br>параметрах камеры будет использоваться параметр даты в принтере SELPHY. | Приложение              |

#### Низкое качество печати

- Убедитесь, что лист с чернилами и бумага не покрыты пылью.
- Убедитесь в отсутствии пыли на внутренних поверхностях принтера SELPHY ([]62).
- Убедитесь в отсутствии конденсата на внутренних поверхностях принтера SELPHY (262).
- Убедитесь, что принтер SELPHY не находится вблизи источников электромагнитных волн или сильных магнитных полей (П10).

#### Печатаемые цвета не совпадают с цветами на экране

 Способы формирования цвета на принтерах и на мониторах компьютеров отличаются. Цвета могут выглядеть иначе в зависимости от интенсивности и цветовой температуры подсветки монитора, а также от цветовой калибровки монитора.

#### Отдельные изображения печатаются с уменьшением только в одном положении

 Измените настройки пункта [Вид страницы] ([225]). Если в меню [Вид страницы] выбран другой макет, кроме [Мульти 1], отдельные изображения печатаются в одном положении на листе, если печать выполняется с камеры или другого устройства, которое может отправлять на печать только одно изображение за один раз.

#### Бумага Обложка Бумага не помешается в кассете • Убелитесь что формат бумаги совпадает с форматом кассеты для бумаги ( Солержание Возникают проблемы с подачей бумаги или слишком часто происходит замятие бумаги • Убелитесь что бумага и кассета установлены правильно (109 10) Названия деталей Убедитесь, что в кассете находится менее 19 листов. • Убелитесь что на кассете с бумагой не накопилось 19 или более листов бумаги • Убелитесь что используется бумага, специально предназначенная для принтера SELPHY ( Основные операции Невозможно напечатать правильное количество отпечатков (после завершения чернил остается неиспользованная бумага) Некоторое количество неиспользованной бумаги может оставаться, если чернила заканчиваются Настройки печати раньше (116). Замятие бумаги • Если бумага выступает из переднего или заднего гнезда вывода бумаги ( 5), аккуратно извле-Печать по Wi-Fi ките ее. Если бумагу не удается извлечь, аккуратно потянув за нее, не пытайтесь извлечь ее с усилием. Выключите и снова включите питание принтера. Повторяйте это действие, пока бумага не будет выведена из принтера. Если во время печати принтер был случайно выключен. переза-Печать пустите его и подождите, пока бумага не будет выведена из принтера. В случае замятия бумаги с использованием и невозможности ее удаления обратитесь по месту приобретения или в отделение службы подкабеля USB держки клиентов компании Canon. Не пытайтесь извлечь бумагу с усилием, это может привести к повреждению принтера. Устранение неполадок

## Wi-Fi

Не используйте принтер рядом с источниками помех для сигналов Wi-Fi, таких как микроволновые печи, устройства Bluetooth или другое оборудование, работающее в диапазоне 2,4 ГГц.

## При подключении к камере или смартфону не отображается идентификатор SSID (имя сети) принтера

- В качестве метода подключения выберите [Прямое подключение] (232, 34).
- Принтер должен находиться недалеко от камеры или смартфона, между ними не должно быть других предметов.

#### Точка доступа не отображается на принтере Невозможно подключить принтер к точке доступа

- В качестве метода подключения выберите [Через сеть Wi-Fi] (137).
- Убедитесь, что точка доступа включена и готова к установлению соединения. Инструкции по порядку проверки см. в руководстве пользователя точки доступа.
- Принтер должен находиться недалеко от точки доступа, между ними не должно быть других предметов.
- Проверьте правильность пароля и попробуйте подключиться еще раз.
- Убедитесь, что номер канала точки доступа находится в диапазоне 1 11. Вместо автоматического назначения канала рекомендуется вручную задать канал из этого диапазона. Инструкции по проверке или настройке параметров см. в руководстве пользователя точки доступа.
- Если в точке доступа используется фильтрация связи по MAC- или IP-адресам, при проверке настроек на точке доступа зарегистрируйте данные принтера (244). Также попробуйте отключить в точке доступа все функции изоляции или конфиденциального разделения. Инструкции по проверке или настройке параметров см. в руководстве пользователя точки доступа.
- В сетях WEP без протокола DHCP задавайте IP-адреса вручную (144).

## Не удается подключиться по Wi-Fi

- Попробуйте перезалустить принтер SELPHY. Если по-прежнему не удается установить подключение, проверьте настройки точки доступа или другого устройства для подключения Wi-Fi.
- Если подключение методом [Подключение через WPS] невозможно, попробуйте произвести подключение, используя [Поиск точки доступа] (239) или [Ручные настройки] (241).

#### Удается подключиться к точке доступа, но печать невозможна

- Извлеките все установленные карты памяти и USB флэш-накопители.
- Печать невозможна, если принтер уже печатает задание с другого устройства или если принтер подключен к камере.
- При печати со смартфона установите приложение Canon Easy-PhotoPrint (231).
- Убедитесь, что камера, смартфон или компьютер, с которых производится печать, подключены к той же точке доступа, что и принтер SELPHY.
- Проверьте пароль точки доступа и попробуйте выполнить подключение еще раз (241).
- Если после ввода правильного пароля и нажатия кнопки < OK > отображается сообщение (Д41), проверьте, что в точке доступа включена функция сервера DHCP, и убедитесь в правильности параметров подключения принтера SELPHY, таких как IP-адрес (Д44).

### Печать занимает слишком много времени или подключение Wi-Fi теряется

- Не используйте принтер рядом с источниками помех для сигналов Wi-Fi, таких как микроволновые печи, устройства Bluetooth или другое оборудование, работающее в диапазоне 2,4 ГГц. Обратите внимание, что даже если отображается значок [ Yil]], передача изображения может занимать заметное время.
- В случае прямого подключения (<u>131, 34</u>) принтер должен находиться недалеко от камеры или смартфона и между ними не должно быть других предметов.
- При подключении через точку доступа (Д37) принтер должен находиться рядом с точкой доступа и между ними не должно быть других предметов.

### Невозможно подключиться по Wi-Fi с компьютера

- Проверьте версию операционной системы: необходимо использовать Windows 8, Windows 7 SP1 или Mac OS X 10.6.8 – 10.8.
- Установите драйвер.
- В случае Windows включите [Network Discovery/Сетевое обнаружение].
- В случае OS X зарегистрируйте принтер в компьютере (243).

\_\_\_\_\_

Содержание

Названия деталей

Основные операции

Настройки печати

Печать по Wi-Fi

Печать с использованием кабеля USB

Устранение неполадок

![](_page_55_Picture_42.jpeg)

#### При подключении камеры или смартфона отображается сообщение

 С помощью метода [Прямое подключение] можно подключить до 10 устройств одновременно. При попытке подключения более 10 устройств отображается сообщение. В таком случае на одном из подключенных устройств выполните отключение от принтера, нажмите кнопку <0K> на принтере для сброса сообщения, затем с помощью устройства установите новое подключение к принтеру. Если невозможно выполнить отключение с помощью подключенного устройства, выключите принтер, чтобы отключить все устройства, затем снова включите принтер.

## Сообщения об ошибках

Сообщения об ошибках указывают на неполадки принтера SELPHY. Если сообщение об ошибке содержит советы по устранению неполадки, следуйте инструкциям. Если отображается только сообщение об ошибке, следуйте рекомендациям в разделе «Устранение неполадок» ( 53).

Если неполадка не исчезает, обратитесь в службу поддержки клиентов компании Canon.

Если неполадка возникла в то время, когда принтер SELPHY подключен к камере, на экране камеры может также отображаться сообщение об ошибке. Проверьте оба устройства: принтер SELPHY и камеру.

| Обложка                                  |
|------------------------------------------|
| Содержание                               |
| Названия деталей                         |
| Основные операции                        |
| Настройки печати                         |
| Печать по Wi-Fi                          |
| Печать<br>с использованием<br>кабеля USB |
| Устранение неполадок                     |
| Приложение                               |
|                                          |

Здесь приведены инструкции по печати с питанием от дополнительного аккумулятора, а также технические спецификации принтера и советы по обращению и обслуживанию.

| Печать без подключения к розетке питания |    |
|------------------------------------------|----|
| Установка аккумулятора                   | 59 |
| Зарядка аккумулятора                     |    |
| Печать с питанием от аккумулятора        |    |
| Технические характеристики               | 60 |

| Обращение и обслуживание                                    |    | 62 |  |
|-------------------------------------------------------------|----|----|--|
| Меры предосторожности в отношении Wi-Fi (беспроводной сети) |    | ſ  |  |
| Меры предосторожности в отношении радиопомех                | 63 | l  |  |
| Меры предосторожности в отношении безопасности              | 63 |    |  |
| Во время печати                                             | 64 |    |  |

Настройки печати Печать по Wi-Fi Печать с использованием

Обложка

Содержание

Названия деталей

Основные операции

с использованием кабеля USB

Устранение неполадок

## Печать без подключения к розетке питания

Для печати без подключения к розетке питания используйте аккумулятор NB-CP2L и зарядное устройство CG-CP200 (оба продаются отдельно). При полностью заряженном аккумуляторе можно напечатать приблизительно до 36 листов\* формата почтовой открытки.

\* Согласно испытаниям Canon. Значение может отличаться в зависимости от условий печати.

## Установка аккумулятора

![](_page_58_Picture_4.jpeg)

Снимите крышку клемм аккумулятора.

![](_page_58_Figure_6.jpeg)

- 2 Вставьте аккумулятор в зарядное устройство.
- Задвиньте конец с клеммами в направлении стрелки (1) и вставьте другой конец (2) до защелкивания.

Зарядка аккумулятора

![](_page_58_Picture_10.jpeg)

### Подключите кабель питания к зарядному устройству с установленным аккумулятором.

- Начинается зарядка аккумулятора, загорается оранжевый индикатор.
- По завершении зарядки (приблизительно через четыре часа) загорается зеленый индикатор.
- Зарядка продолжается при включении принтера SELPHY с подключенным зарядным устройством, но останавливается на время печати.

## Печать с питанием от аккумулятора

![](_page_58_Picture_16.jpeg)

вателя аккумулятора.

Подсоедините зарядное устройство к принтеру SELPHY.

Печать с использованием кабеля USB

Устранение неполадок

Держите зарядное устройство на столе или на другой ровной поверхности после его подключения к принтеру SELPHY, будьте внимательны, чтобы не отключить кабель по ошибке.

Меры предосторожности при использовании аккумулятора описаны в руководстве пользо-

Приложение

![](_page_58_Picture_22.jpeg)

Обложка

Солержание

Названия деталей

Основные операции

Настройки печати

Печать по Wi-Fi

## Технические характеристики

| Способ печати                                                      | Перенос чернил термической сублимацией (с защитным покрытием)                                                                              |                                             |  |
|--------------------------------------------------------------------|----------------------------------------------------------------------------------------------------|---------------------------------------------|--|
| Разрешение                                                         | 300 × 300 точек на дюйм                                                                                                    |                                             |  |
| Градации                                                           | 256 оттенков каждого цвета                                                                                                    | 1                                           |  |
| Чернила                                                            | Специальные цветные черни.<br>покрытие)                                                                                                    | па (желтый (Ү)/пурпурный (М)/бирюзовый (С)/ |  |
| Бумага                                                             | Формат открытки и формат карточки (включая листы с полноразм<br>ными этикетками и листы с 8 этикетками)                                    |                                             |  |
| Размер печати                                                      | Без полей                                                                                                    | Сполями                                     |  |
| Открытка<br>Карточка<br>Лист с 8 этикетками<br>Квадратные этикетки | 100,0 × 148,0 мм<br>54,0 × 86,0 мм<br>22,0 × 17,3 мм<br>50,0 × 50,0 мм                                                                     | 91,3 × 121,7 мм<br>49,9 × 66,6 мм<br>—      |  |
| Скорость печати*1                                                  | С карт памяти, USB флэш-накопителей или камер (PictBridge)<br>(Время в скобках относится к шаблонам 1 или 2 в режиме<br>[Покрытие бумаги]) |                                             |  |
| Открытка<br>Карточка                                               | Прибл. 47 с<br>Прибл. 27 с                                                                                                    | (Прибл. 58 с)<br>(Прибл. 32 с)              |  |
| Система подачи                                                     | Автоматическая подача из                                                                                                    | кассеты для бумаги                          |  |
| Система вывода                                                     | Автоматический вывод на кассету для бумаги                                                                                                 |                                             |  |
| Экран                                                              | Наклоняемый ЖК-дисплей TFT, 6,75 см (2,66 дюйма)                                                                                           |                                             |  |

| Разъемы                                                                             |                                                                                                    |                                                                                                    | 0                              |
|-------------------------------------------------------------------------------------|----------------------------------------------------------------------------------------------------|----------------------------------------------------------------------------------------------------|--------------------------------|
| Hi-Speed USB                                                                        | Hi-Speed USB Порт типа А для PictBridge-совместимых устройств<br>Порт Mini-В для компьютеров       |                                                                                                    | Обложка                        |
| Карты памяти                                                                        | SD, SDHC, SDXC, miniSD*², miniSDHC*², microSD*², microSDHC*² $\mbox{${\rm u}$ microSDXC*²}$        |                                                                                                    | Содержание                     |
| Беспроводная ЛВС                                                                    | Стандарты:                                                                                         | IEEE 802.11b/g                                                                                                  |                                |
|                                                                                     | Каналы:<br>Подключение:<br>Передача:                                                               | іаналы: 1 – 11<br>Іодключение: Режим инфраструктуры*з<br>Іередача: DSSS (IEEE 802.11b) или OFDM (IEEE 802.11g)  | Названия деталей               |
|                                                                                     | Безопасность:                                                                                      | Открытая, 64- и 128-разрядное шифрование                                                                        |                                |
|                                                                                     |                                                                                                    | WEP (аутентификация с открытой системой),<br>WPA-PSK (TKIP), WPA-PSK (AES), WPA2-PSK<br>(TKIP) и WPA2-PSK (AES) | Основные операции              |
| Флэш-накопители USB                                                                 | Только форматы FAT и exFAT                                                                         |                                                                                                    |                                |
| Рабочий диапазон<br>температур                                                      | 5-40 °C                                                                                            |                                                                                                    | Настройки печати               |
| Рабочий диапазон<br>относительной влажности                                         | 20 - 80 %                                                                                          |                                                                                                    | Douozu no Wi-Ei                |
| Питание Компактный блок питания СА-СР200 В                                          |                                                                                                    | питания CA-CP200 B                                                                                              |                                |
|                                                                                     | Аккумулятор NB-C                                                                                   | P2L (продается отдельно)                                                                                        |                                |
|                                                                                     | Зарядное устройст                                                                                  | тво CG-CP200 (продается отдельно)                                                                               | Печать                         |
| Потребляемая мощность                                                               | 60 Вт или менее (режим ожидания: не более 4 Вт)<br>178,0 × 127,0 × 60,5 мм без выступающих деталей |                                                                                                    | с использованием<br>кабеля USB |
| Габариты                                                                            |                                                                                                    |                                                                                                    |                                |
| Вес (только принтер)                                                                | принтер) Прибл. 810 г                                                                              |                                                                                                    | N                              |
| *1 От начала первого прохода печати желтыми чернилами до вывода готового отпечатка. |                                                                                                    |                                                                                                    | эстранение неполадок           |

\*2 Требуется специальный дополнительный адаптер.

\*3 Поддерживается функция Wi-Fi Protected Setup

![](_page_59_Picture_6.jpeg)

## Компактный блок питания СА-СР200 В

| Номинальное входные<br>параметры  | 100 – 240 B~ (50/60 Гц), 1,5 A (100 B) – 0,75 A (240 B  |
|-----------------------------------|---------------------------------------------------------|
| Номинальные выходные<br>параметры | 24 B=, 1,8 A                                            |
| Рабочий диапазон<br>температур    | 0 – 45 °C                                               |
| Габариты                          | 122,0 $\times$ 60,0 $\times$ 30,5 мм без кабеля питания |
| Bec                               | Прибл. 310 г                                            |

## Зарядное устройство СG-СР200 (продается отдельно)

| Номинальное входные<br>параметры  | 24 B=                                |
|-----------------------------------|--------------------------------------|
| Номинальные выходные<br>параметры | 24 B=                                |
| Рабочий диапазон<br>температур    | 5 – 40 °C                            |
| Габариты                          | 156,2 $\times$ 49,0 $\times$ 35,5 мм |
| Bec                               | Прибл. 134 г                         |

## Аккумулятор NB-CP2L (продается отдельно)

| Тип                            | Перезаряжаемый литиево-ионный аккумулятор |
|--------------------------------|-------------------------------------------|
| Номинальное напряжение         | 22,2 B=                                   |
| Номинальная емкость            | 1200 мАч                                  |
| Число циклов перезарядки       | Прибл. 300                                |
| Рабочий диапазон<br>температур | 5 – 40 °C                                 |
| Габариты                       | 110,0 $\times$ 40,7 $\times$ 37,5 мм      |
| Bec                            | Прибл. 230 г                              |

• Все данные основаны на результатах тестов, проведенных компанией Canon.

 Технические характеристики и внешний вид принтера могут быть изменены без предварительного уведомления. 
 ПРЕДУПРЕЖДЕНИЕ
 Обложка

 ОПАСНОСТЬ ВЗРЫВА ПРИ ЗАМЕНЕ АККУМУЛЯТОРА АККУМУЛЯТОРОМ НЕПРАВИЛЬНОГО ТИПА.
 Обложка

 УТИЛИЗИРУЙТЕ ИСПОЛЬЗОВАННЫЕ АККУМУЛЯТОРЫ В СООТВЕТСТВИИ С МЕСТНЫМИ ПРАВИЛАМИ.
 Обложка

 Рекомендуется использовать оригинальные дополнительные принадлежности компании Canon.
 Содержа

 Данное изделие оптимизировано для работы с оригинальными дополнительными
 Содержа

Компания Canon не несет ответственности за любые повреждения данного изделия и/ или несчастные случаи, такие как возгорание и т. п., вызванные неполадками в работе дополнительных принадлежностей сторонних производителей (например, протечка и/или взрыв аккумулятора). Обратите внимание, что гарантия не распространяется на ремонт, связанный с неправильной работой дополнительных принадлежностей сторонних производителей, хотя такой ремонт возможен на платной основе.

| n <b>on.</b>                            | Содержание                               |
|-----------------------------------------|------------------------------------------|
| я и/<br>боте<br>и/или<br>ионт,<br>роиз- | Названия деталей                         |
|                                         | Основные операции                        |
|                                         | Настройки печати                         |
|                                         | Печать по Wi-Fi                          |
|                                         | Печать<br>с использованием<br>кабеля USB |
|                                         | Устранение неполадок                     |
|                                         | Приложение                               |
|                                         |                                          |

## Обращение и обслуживание

- Не прикладывайте к принтеру излишние усилия, это может привести к повреждению принтера или замятию бумаги.
- Не допускайте попадания на принтер инсектицидов и других летучих веществ.
   Кроме того, не допускайте длительного хранения принтера в контакте с резиновыми, виниловыми или пластмассовыми изделиями, это может ухудшить состояние корпуса.
- Не допускайте образования конденсата на принтере, это может происходить при перемещении принтера из холодного помещения в теплое. Поместите принтер в плотно закрытый пластиковый пакет и подождите выравнивания температуры, прежде чем извлекать его из пакета. Если образовался конденсат, перед его использованием дайте принтеру высохнуть при комнатной температуре.
- В случае загрязнения принтера протрите его мягкой сухой тканью.
- Если в вентиляционных отверстиях ([]5) скопилась пыль, извлеките кассету с чернилами ([]15) перед удалением пыли, чтобы предотвратить попадание пыли внутрь и ухудшение качества печати.
  - Запрещается протирать принтер растворителями, такими как бензин или разбавленный нейтральный растворитель. Это может привести к деформации или расслоению корпуса.

## Меры предосторожности в отношении Wi-Fi (беспроводной сети)

- Изделие оснащено встроенным устройством беспроводной связи. Модель имеет номер CD1112 (включая модуль беспроводной сети модели WM318).
- Страны и регионы, в которых разрешено использование беспроводной сети
- Использование беспроводных сетей ограничено в некоторых странах и регионах, и за их незаконное использование в национальном или местном законодательстве могут быть предусмотрены наказания. Во избежание нарушения законодательства в отношении беспроводных сетей посетите веб-сайт Canon и проверьте, где разрешено их использование. Обратите внимание, что компания Canon не несет ответственности за любые возможные проблемы, связанные с использованием беспроводных сетей в других странах и регионах.
- Любые из следующих действий могут повлечь юридические наказания:
  - разборка или модифицирование изделия;
  - снятие с изделия сертификационных наклеек.
- В соответствии с законодательством по международному обмену и международной торговле для экспорта стратегических ресурсов или услуг (включая данное изделие) за пределы Японии требуется разрешение на экспорт (или разрешение на оказание услуги).
- Так как в данном изделии используется американское программное обеспечение для шифрования, изделие подпадает под действие Правил экспортного управления США и экспорт или провоз изделия в страны, на которые распространяется действие торгового эмбарго США, запрещены.
- Обязательно запишите используемые параметры беспроводной сети. Параметры беспроводной сети, записанные в данное изделие, могут быть изменены или стерты в результате неправильной работы изделия, под воздействием радиоволн или статического электричества, а также в результате какого-либо происшествия или неполадки. В качестве меры предосторожности обязательно запишите параметры беспроводной сети. Обратите внимание, что компания Сапоп не несет никакой ответственности за прямые или косвенные убытки либо упущенную выгоду, связанные с повреждением или исчезновением данных.
- Если требуется, при передаче данного изделия другому лицу, утилизации изделия или отправке изделия в ремонт обязательно запишите параметры беспроводной сети и восстановите в изделии параметры по умолчанию (сотрите параметры).

|                          | Соложки                                  |
|--------------------------|------------------------------------------|
| ет                       | Содержание                               |
| нах,<br>пьстве<br>пьства | Названия деталей                         |
| разре-<br>твет-<br>спро- | Основные операции                        |
|                          | Настройки печати                         |
| дной<br>целие)<br>зание  | Печать по Wi-Fi                          |
| ние<br>1ения<br>ствие    | Печать<br>с использованием<br>кабеля USB |

Обложиз

Устранение неполадок

![](_page_61_Picture_21.jpeg)

- Компания Canon не компенсирует убытки, связанные с потерей или кражей данного изделия. При потере или краже данного изделия компания Canon не несет ответственности за убытки или потери, связанные с несанкционированным использованием целевых устройств, зарегистрированных в данном изделии, или с несанкционированным доступом к таким устройствам.
- Обязательно используйте изделие в соответствии с указаниями настоящего Руководства.
   Обязательно используйте функцию беспроводной сети этого изделия в соответствии с указаниями, приведенными в настоящем Руководстве. Компания Canon не несет ответственности за убытки или потери, если данная функция и изделие использовались способами, отличными от описанных в настоящем Руководстве.
- Запрещается использовать предусмотренную в данном изделии функцию беспроводной сети рядом с медицинским и другим электронным оборудованием. Использование функции беспроводной сети рядом с медицинским или иным электронным оборудованием может отрицательно влиять на работу этих устройств.

## Меры предосторожности в отношении радиопомех

Данное изделие может принимать помехи от других устройств, излучающих радиоволны. Во избежание помех обязательно используйте данное изделие на как можно большем расстоянии от таких устройств или старайтесь не использовать эти устройства одновременно с данным изделием.

> Complies with IDA Standards DB00671

В этом изделии установлен модуль беспроводной локальной сети, сертифицированный в соответствии со стандартами, установленными ассоциацией IDA Singapore.

## Меры предосторожности в отношении безопасности

строгие меры безопасности, чем при использовании проволной докальной сети.

Так как в сети Wi-Fi лля перелачи данных используются радиоволны, необходимы более

Пользуйтесь только сетями, на использование которых имеется разрешение. Ланное

изделие производит поиск имеющихся в окрестности сетей Wi-Fi и отображает резуль-

таты на экране. Могут отображаться также сети, разрешение на использование которых

отсутствует (неизвестные сети). Олнако попытка полключения к таким сетям или их

использование может рассматриваться как несанкционированный доступ. Обязательно

используйте только сети, которые разрешено использовать, и не пытайтесь подклю-

Обложка Содержание Названия деталей

Основные операции

В случае неправильного задания параметров безопасности возможно возникновение указанных ниже проблем.

Контроль передачи

Злонамеренные посторонние лица могут контролировать передачу данных по сети Wi-Fi и пытаться получить передаваемые Вами данные.

• Несанкционированный доступ к сети

чится к другим неизвестным сетям.

При использовании Wi-Fi помните следующее.

Злонамеренные посторонние лица могут получить несанкционированный доступ к используемой Вами сети для похищения, изменения или уничтожения информации. Кроме того, Вы можете стать жертвой несанкционированного доступа других типов, таких как маскировка под законного пользователя (когда кто-то выдает себя за Вас для получения несанкционированного доступа к информации) или трамплиная атака (когда кто-то получает несанкционированный доступ к Вашей сети, чтобы использовать ее в качестве «трамплина» для заметания следов при проникновении в другие системы). Во избежание возникновения подобных проблем обязательно тщательно защищайте свою сеть Wi-Fi.

При использовании функции Wi-Fi данного изделия обязательно должным образом учитывайте сопутствующие проблемы безопасности и соблюдайте баланс между рисками и удобством при настройке параметров безопасности. Печать по Wi-Fi

Настройки печати

Печать с использованием кабеля USB

Устранение неполадок

![](_page_62_Picture_20.jpeg)

## Во время печати

Не отсоединяйте принтер от других устройств до завершения печати, так как это может привести к неполной или неправильной печати.

![](_page_63_Picture_2.jpeg)

Этот принтер поддерживает печать с использованием PictBridge по беспроводным локальным сетям.

Технические стандарты PictBridge обеспечивают прямое подключение камер, принтеров и других устройств для упрощения печати. Поддержка стандарта PictBridge DPS over IP обеспечивает возможность печати на изделии по беспроводному подключения в сетевой среде.

## Лицензия WPA Supplicant

#### WPA Supplicant

Copyright (c) 2003-2012. Jouni Malinen <i@w1.fi> и соавторы. Все права защищены.

Эта программа лицензирована в соответствии с условиями лицензии BSD (варианта с удаленным положением о рекламе).

При подаче предлагаемых изменений в проект дополнительные инструкции см. в файле CONTRIBUTIONS

#### Лицензия

Это программное обеспечение может распространяться, использоваться и модифицироваться в соответствии с условиями лицензии BSD:

Распространение и использование в виде исходного или двоичного кода, с модификацией или без модификации, допускается при соблюдении следующих условий:

- При распространении исходного кода в нем должно содержаться приведенное выше уведомлени об авторских правах, данный перечень условий и приведенный ниже отказ от ответственности.
- При распространении двоичного кода приведенное выше уведомление об авторских правах, данны перечень условий и приведенный ниже отказ от ответственности должно содержаться в докумен тации и/или других материалах, входящих в распространяемый комплект.
- Без специального предварительного письменного разрешения запрещается использовать имена из приведенного выше уведомления об авторских правах или имена соавторов для рекомендации или рекламы продуктов, созданных на основе данного программного обеспечения.

ВЛАДЕЛЬЦЫ АВТОРСКИХ ПРАВ И СОАВТОРЫ ЭТОГО ПРОГРАММНОГО ОБЕСПЕЧЕНИЯ ПРЕДОСТА-ВЛЯЮТ ЕГО НА УСЛОВИЯХ «КАК ЕСТЬ». И НЕ ДАЮТ НИКАКИХ ЯВНЫХ ИЛИ ПОДРАЗУМЕВАЕМЫХ ГАРАНТИЙ, ВКЛЮЧАЯ (НО НЕ ОГРАНИЧИВАЯСЬ ЭТИМ) ПОДРАЗУМЕВАЕМЫЕ ГАРАНТИИ КОММЕР-ЧЕСКОЙ ЦЕННОСТИ ИЛИ ПРИГОДНОСТИ ДЛЯ ОПРЕДЕЛЕННОЙ ЦЕЛИ. НИ ПРИ КАКИХ УСЛОВИЯХ ВЛАДЕЛЬЦЫ АВТОРСКИХ ПРАВ ИЛИ СОАВТОРЫ НЕ НЕСУТ ОТВЕТСТВЕННОСТИ ЗА ЛЮБЫЕ ПРЯМЫЕ, КОСВЕННЫЕ, ВОСПОСЛЕДОВАВШИЕ, СПЕЦИАЛЬНЫЕ ИЛИ ШТРАФНЫЕ УБЫТКИ (ВКЛЮЧАЯ, НО НЕ ОГРАНИЧИВАЯСЬ ЭТИМ, ЗАТРАТЫ НА ПРИОБРЕТЕНИЕ ЗАМЕНЯЮЩИХ ТОВАРОВ ИЛИ УСЛУГ; НЕВОЗМОЖНОСТЬ ИСПОЛЬЗОВАНИЯ, УТРАТУ ДАННЫХ ИЛИ УПУЩЕННУЮ ПРИБЫЛЬ; ИЛИ ПЕРЕБОИ В РАБОТЕ ПРЕДПРИЯТИЯ), НЕЗАВИСИМО ОТ ПРИЧИНЫ ИХ ВОЗНИКНОВЕНИЯ И ВИДА ОТВЕТСТВЕННОСТИ, ПО КОНТРАКТУ, ПО БЕЗУСЛОВНЫМ ОБЯЗАТЕЛЬСТВАМ ИЛИ В РЕЗУЛЬТАТЕ ДЕЛИКТА (ВКЛЮЧАЯ ХАЛАТНОСТЬ ИЛИ ДРУГИЕ ПРИЧИНЫ), КОТОРЫЕ ВОЗНИКЛИ В РЕЗУЛЬТАТЕ ИСПОЛЬЗОВАНИЯ ДАННОГО ПРОГРАММНОГО ОБЕСПЕЧЕИЯ, ДАЖЕ ЕСЛИ О ВОЗМОЖНОСТИ ТАКИХ УБЫТКОВ БЫЛО ИЗВЕСТНО.

| S.       | Содержание                 |
|----------|----------------------------|
|          |                            |
|          | Названия деталей           |
|          |                            |
|          | Основные операции          |
| le       |                            |
| ій<br>+- | Настройки печати           |
|          |                            |
| ia<br>IИ | Печать по Wi-Fi            |
|          | -                          |
| A-       | Печать<br>с использованием |

0600989

Печать с использованием кабеля USB

|  | Устранение неполадок |
|--|----------------------|
|--|----------------------|

![](_page_63_Picture_21.jpeg)

## 🔲 Товарные знаки и лицензии

- Microsoft и Windows являются зарегистрированными товарными знаками либо товарными знаками корпорации Microsoft Corporation в США и/или других странах.
- Macintosh и Mac OS являются товарными знаками корпорации Apple Inc., зарегистрированными в США и других странах.
- App Store, iPhone и iPad являются товарными знаками корпорации Apple Inc.
- Логотип SDXC является товарным знаком корпорации SD-3C, LLC.
- Wi-Fi<sup>®</sup>, Wi-Fi Alliance<sup>®</sup>, WPA™, WPA2™ и Wi-Fi Protected Setup<sup>™</sup> являются товарными значками или зарегистрированными товарными значками альянса Wi-Fi Alliance.
- Все остальные товарные знаки являются собственностью соответствующих владельцев.
- В данном устройстве используется технология exFAT, лицензированная у корпорации Microsoft.
- Отдельные части кода, используемого в микропрограммном обеспечении, частично основаны на разработках независимой группы JPEG.

## Ограничение ответственности

- Перепечатка, передача или хранение в системе поиска любой части настоящего Руководства без разрешения компании Canon запрещено.
- Компания Canon сохраняет за собой право в любое время изменять содержание данного Руководства без предварительного уведомления.
- Фактический вид оборудования может несколько отличаться от показанного на иллюстрациях и примерах экрана из данного Руководства.
- Независимо от указанного выше, компания Canon не несет ответственности за ущерб, связанный с ошибочным использованием данных продуктов.

| Обложка                                  |
|------------------------------------------|
| Содержание                               |
| Названия деталей                         |
| Основные операции                        |
| Настройки печати                         |
| Печать по Wi-Fi                          |
| Печать<br>с использованием<br>кабеля USB |
| Устранение неполадок                     |
| Приложение                               |
|                                          |